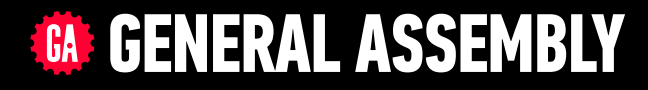

# JAVASCRIPT DEVELOPMENT

Sasha Vodnik, Instructor

### HELLO!

1. Pull changes from the svodnik/JS-SF-8-resources repo to your computer 2

- 2. Open the 08-jquery > starter-code folder in your code editor
- 3. Check out the questions on the white board

# ROTOJQUERY

## **JAVASCRIPT DEVELOPMENT**

## **LEARNING OBJECTIVES**

At the end of this class, you will be able to

- Create DOM event handlers to respond to user actions
- Manipulate the DOM by using jQuery selectors and functions.
- Register and trigger event handlers for jQuery events.
- Use chaining to place methods on selectors.

## AGENDA

- DOM manipulation lab
- JavaScript events
- jQuery intro
- jQuery events

### WEEKLY OVERVIEW

**WEEK 5** Intro to the DOM / Intro to jQuery

**WEEK 6** Advanced jQuery & templating / Ajax & APIs

**WEEK 7** Asynchronous JavaScript & Callbacks / Advanced APIs

## **EXIT TICKET QUESTIONS**

- 1. Can you give an example of using DOM beyond basic functionality
  - In what case would you use DOM to add elements rather than just coding it in the HTML?
  - Curious about seeing a real life example of createElement on a live site.

7

- 2. I am still fuzzy on this
- 3. Why using DOM manipulation when we can use CSS?
- 4. Getting our hubot to work in slack. A lot of questions on the tools we use versus the actual coding.

## **EXIT TICKET QUESTIONS**

- 5. Why doesn't
  - document.createElement("li").createTextNode("Hello")
    work? (Creates "Hello" without the tags)
- 6. How to insert pictures into the DOM?

#### **EXERCISE - ADD CONTENT TO A WEB PAGE USING JAVASCRIPT**

#### LOCATION

08-jquery > starter-code > 1-create-append-exercise

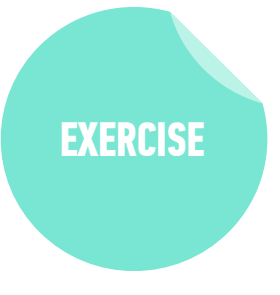

#### TIMING

- 15 min1. Open preview.png. Your task is to use DOM manipulation to build the sidebar shown in the image and add it to the blog.html web page.
  - 2. Open app.js in your editor, then follow the instructions to create and the "About us" heading and the 2 paragraphs of text to the sidebar.
  - 3. BONUS 1: Open preview-bonus.png, then write JavaScript code to add the image shown to the sidebar. (Filename and location in app.js.)
  - 4. BONUS 2: Create and append the "Recent issues" heading and list.

#### EXERCISE — WARMUP

#### **TYPE OF EXERCISE**

Pairs

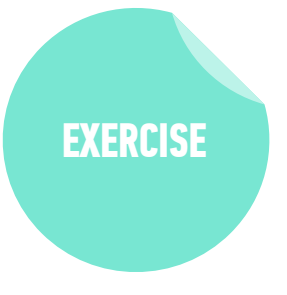

#### TIMING

- 2 min
- *in* 1. Make a list of events you've seen, experienced, or imagined that can trigger a change in a web page
  - 2. Compare your list with your partner, and ask about any events on your partner's list that you're unfamiliar with

# DOM EVENTS

11

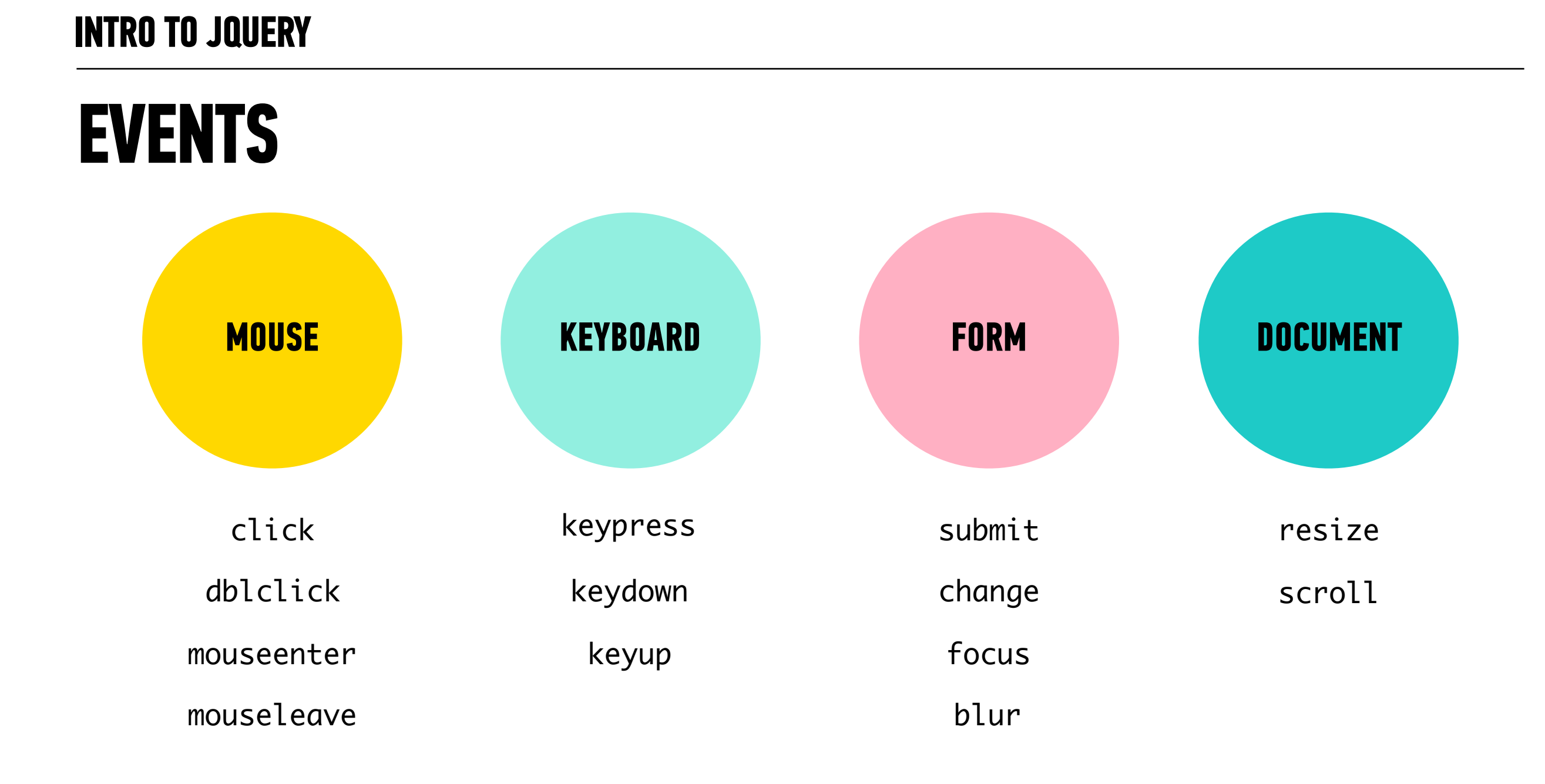

### **EVENT HANDLER**

• Event handler: code that responds to an event

event handler

function handleSuccess() {
 // do something
}

### **EVENT LISTENER**

• Event listener: code that associates an element, an event, and an event handler

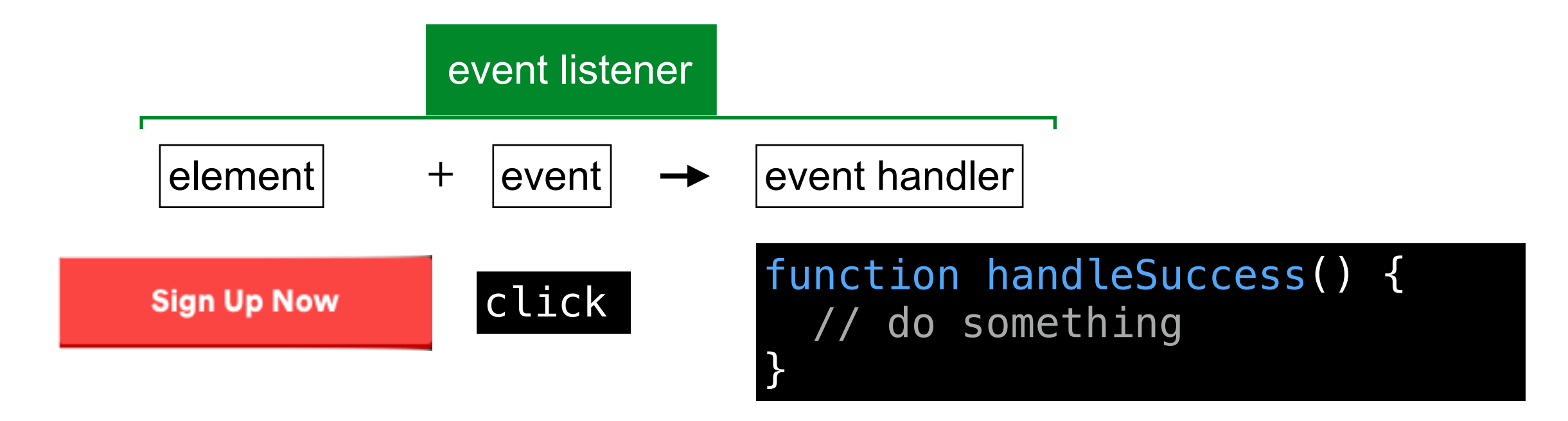

## addEventListener()

Method used to add an event listener to an element

### **EVENT LISTENERS**

selecting element

let button = document.querySelector('.submitBtn');

```
element
reference
button.addEventListener('click', function() {
    // your code here
    }, false);
```

### **EVENT LISTENERS**

let button = document.querySelector('.submitBtn');

method to add event listener

button.addEventListener('click', function() {
 // your code here
}, false);

### **EVENT LISTENERS**

let button = document.querySelector('.submitBtn');

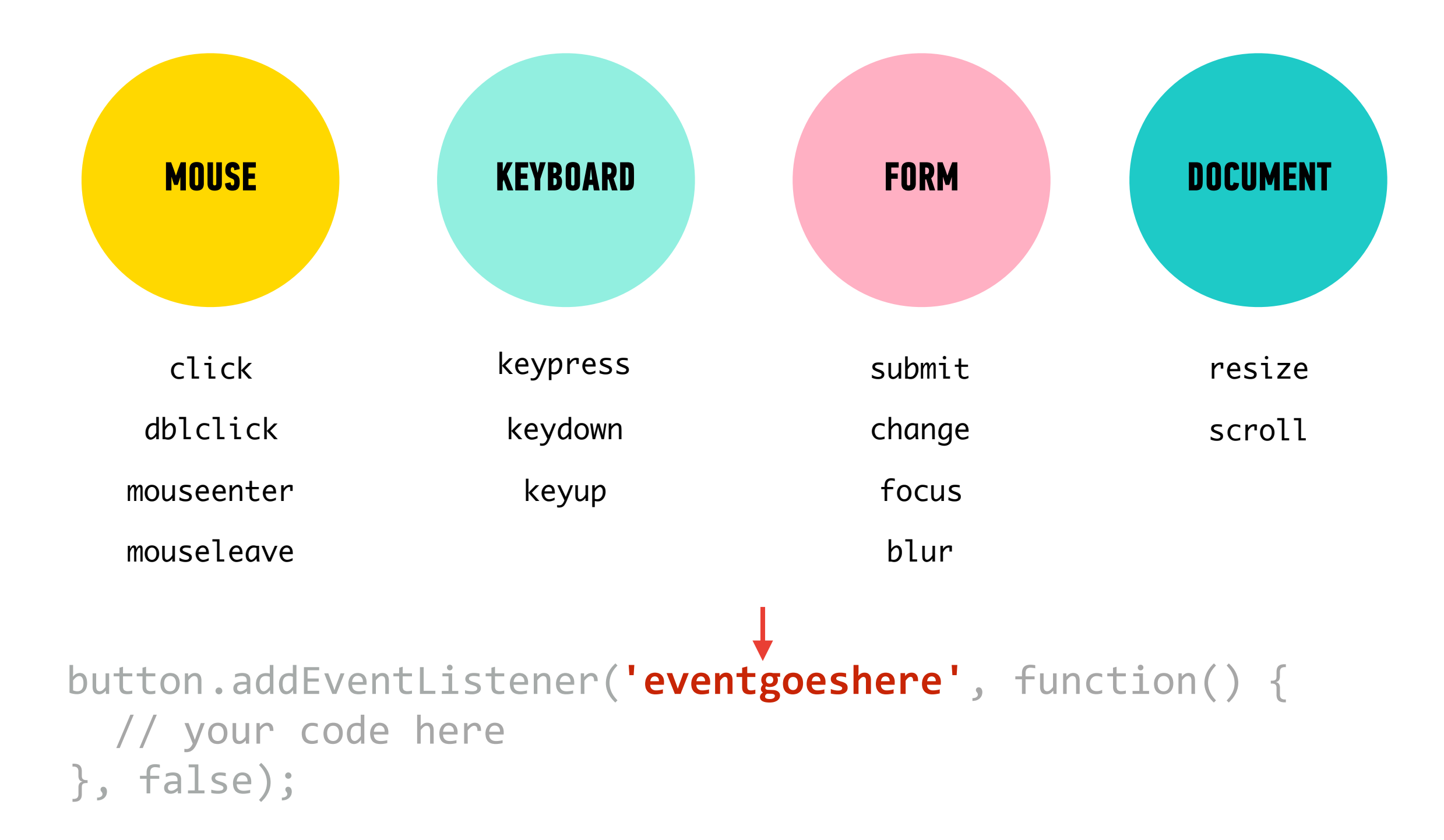

### **EVENT LISTENERS**

let button = document.querySelector('.submitBtn');

# button.addEventListener('click', function() { // your code here }, false);

function to run when event is triggered

### **EVENT LISTENERS**

let button = document.querySelector('.submitBtn');

```
button.addEventListener('click', function() {
   // your code here
}, false);
```

final boolean parameter for backward compatibility

## **EVENT LISTENERS**

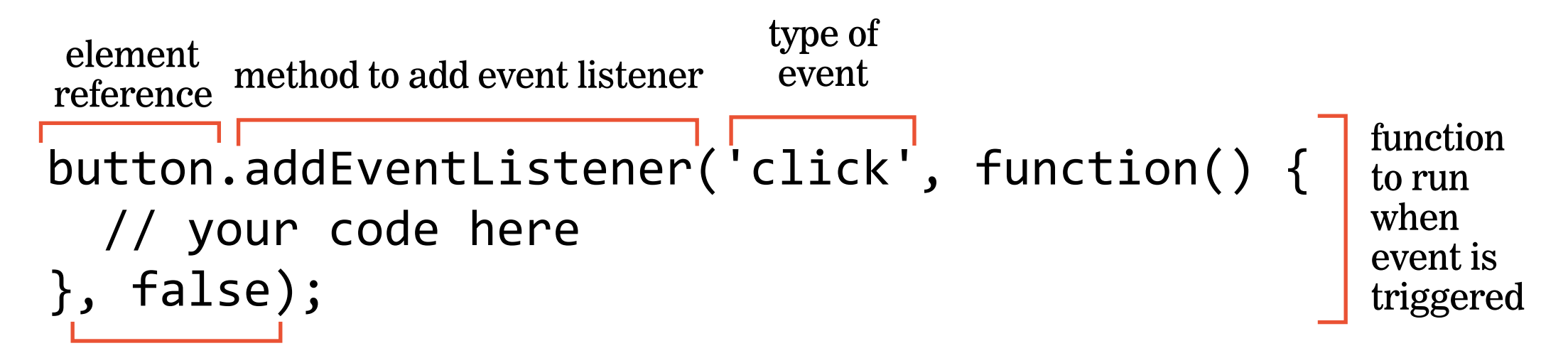

final boolean parameter for backward compatibility

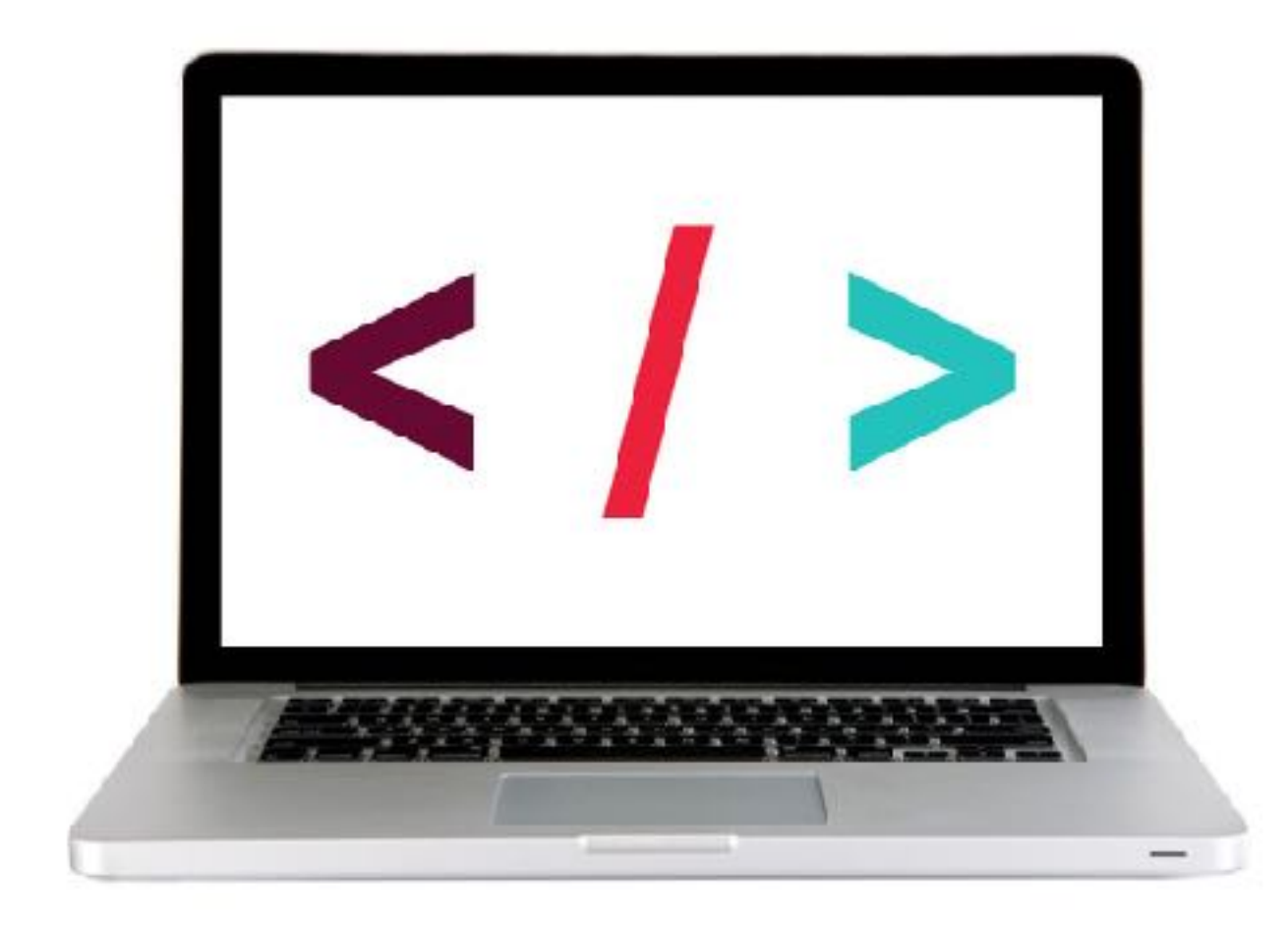

#### **LET'S TAKE A CLOSER LOOK**

### ACTIVITY

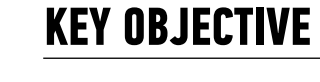

Create event handlers to respond to user actions

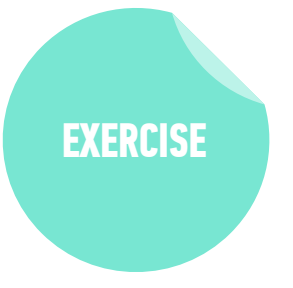

#### **TYPE OF EXERCISE**

Individual/Partner

#### TIMING

| IIMINU |                                                                                                    |
|--------|----------------------------------------------------------------------------------------------------|
| 10 min | Exercise is in 3-events-exercise folder                                                                                                    |
|        | 1. Add event listeners to the 3 buttons at the top of the page.<br>Clicking each button should hide the block below it with<br>the corresponding color.      |
|        | 2. Use cheat sheet/slides as a guide for syntax                                                                                                    |
|        | <ol> <li>BONUS: Add an event listener for the "Show all blocks"<br/>button that removes the hidden class from all the colored<br/>block elements.</li> </ol> |

## preventDefault()

Prevents element from executing default behavior in response to an event

chose

## **Referencing an event**

- An object containing information about the triggering event is passed to a function called in response to an event
- Specify a parameter to be able to reference this event in your code
  - » By convention, we use event, evt, or e

submitButton.addEventListener('click', function(event) { reference to went.preventDefault(); parameter name we false);

parameter name

## **Referencing an event**

• We could choose a different parameter name and our code would still work the same parameter name

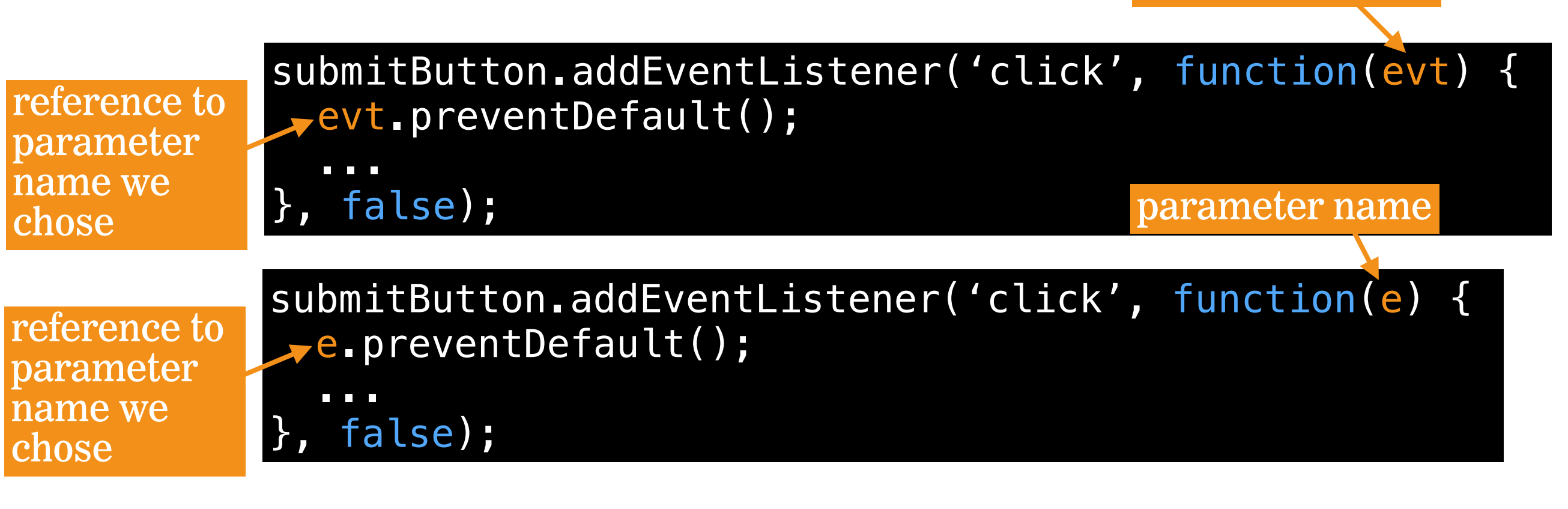

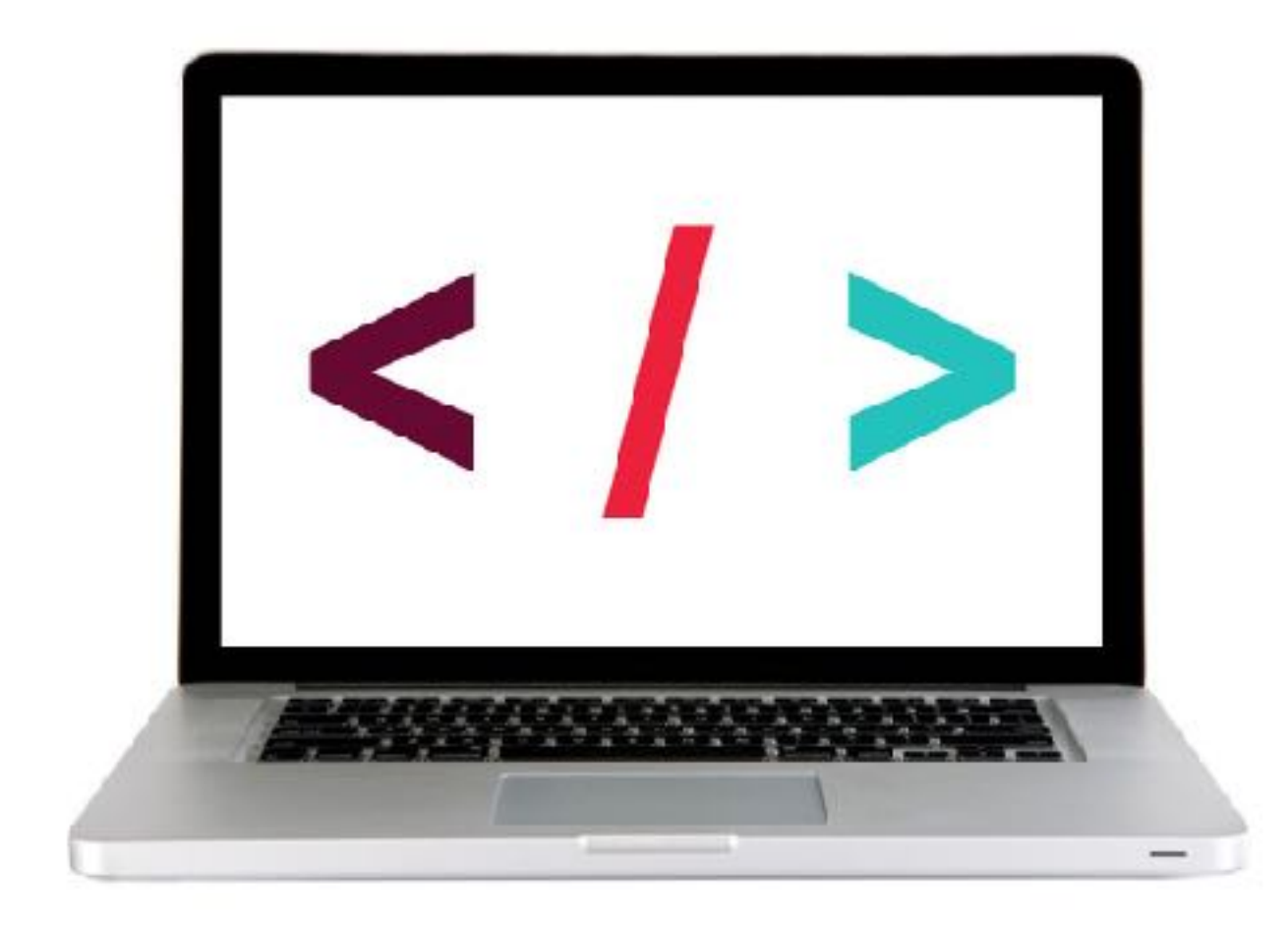

#### **LET'S TAKE A CLOSER LOOK**

#### **EXERCISE**

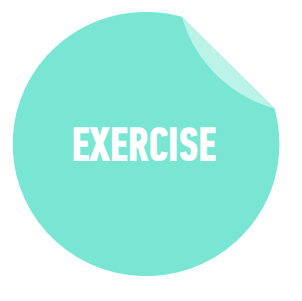

#### LOCATION

starter-code > 5-js-dom-exercise

#### TIMING

*10 min* **1. Open index.html in your browser.** 

- 2. Open main.js in your editor, then follow the instructions to make the submit button functional and use DOM manipulation to add items to the list.
- 3. BONUS: Add functionality that adds a message to the page that alerts the user when they click Submit without typing anything. (Use DOM manipulation, not the alert method.)

30

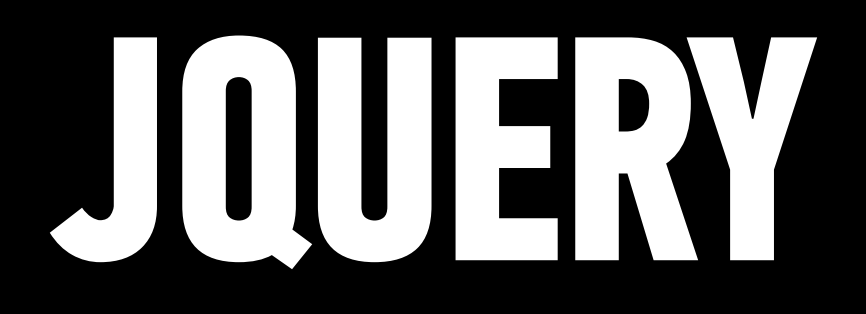

jQuery is a JavaScript library you include in your pages.

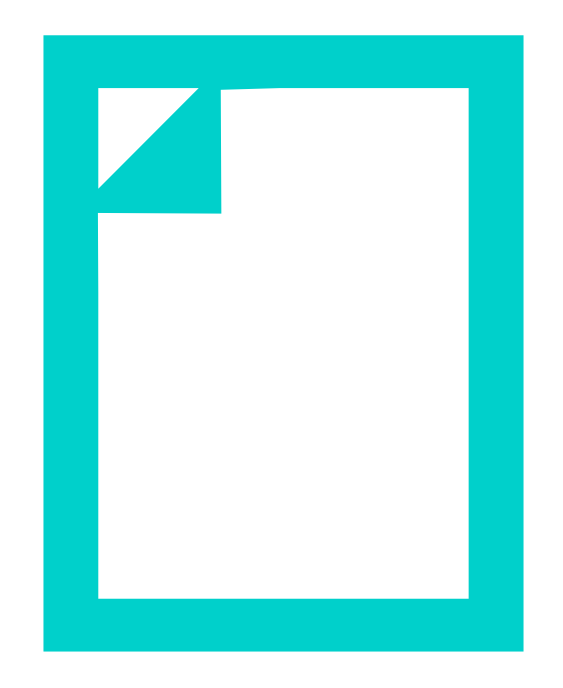

#### **JQUERY VS. JAVASCRIPT**

jQuery allows us to keep using the CSS-style selectors that we know and love but more concisely! Yay!

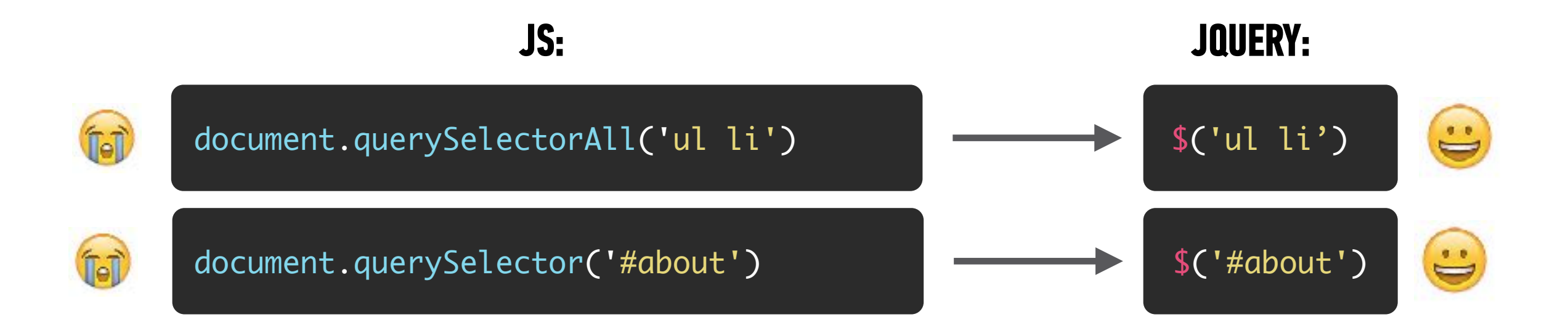

jQuery statements for DOM manipulation are also more concise!

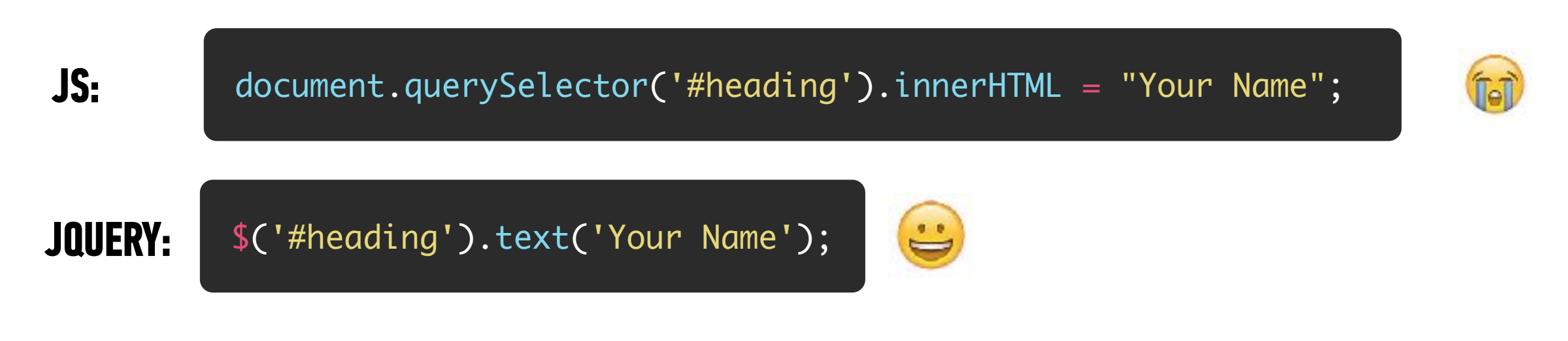

\*\*You could do everything jQuery does with plain-old vanilla Javascript\*\*

#### JQUERY VS. JAVASCRIPT — A COMPARISON OF BENEFITS

#### JQUERY

• Write way less code to achieve the same tasks

#### **PURE JAVASCRIPT**

Better performance Faster

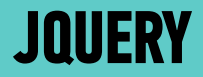

## ADDING JQUERY TO YOUR PROJECT

#### **KEEP IT ON THE UP AND UP!**

- It is considered **best practice** to keep Javascript files organized in one folder.
- Usually people name this folder *scripts*, *js*, or *javascript*.

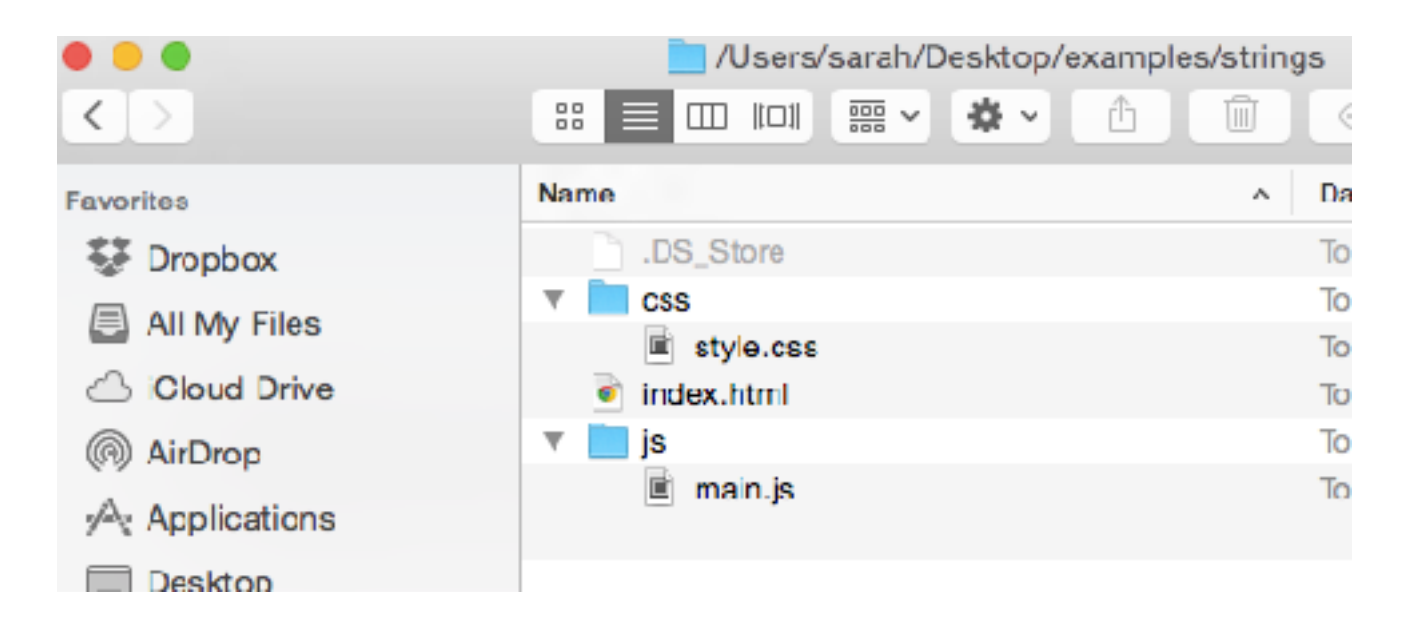

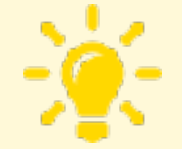

Remember - use an underscore or dash between words in folder names instead of a space. And try to avoid characters/symbols in file names (*really\_cool\_page.html* or *really-cool-page.html*).
#### **STEP 1: ADD JQUERY TO YOUR WEBSITE**

- 1. Download the jQuery script (version 3.x, compressed).
- 2. Add a js folder to your project
- 3. Move the jQuery file you downloaded to the js folder
- 4. Use a <script> tag to include the jQuery file after your HTML content and before any other JavaScript files that use it.

```
<body>
<!-- HTML content here -->
<script src="js/jquery-3.2.1.min.js"></script>
<script src="js/main.js"></script>
</body>
```

#### **STEP 2: ADD A JAVASCRIPT FILE**

1. Create your custom JavaScript file with a .js extension (example: main.js)

2. Link to the JavaScript file from your HTML page using the <script> element. Add this **right before the closing** </body> **tag and after the** <script> **element for your jQuery file.** 

```
<body>
  <!-- HTML content here -->
   <script src="js/jquery-3.2.1.min.js"></script>
   <script src="js/main.js"></script>
  </body>
```

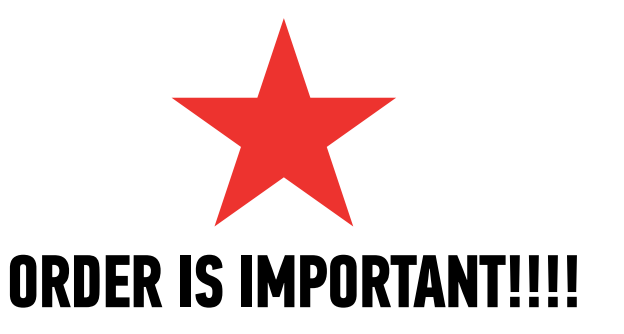

#### MAKE SURE YOUR JS IS HOOKED UP PROPERLY

Open the page in Chrome, then open the console (command + option + J [Mac] or Ctrl + Alt + J [Win]) and make sure there are no errors.

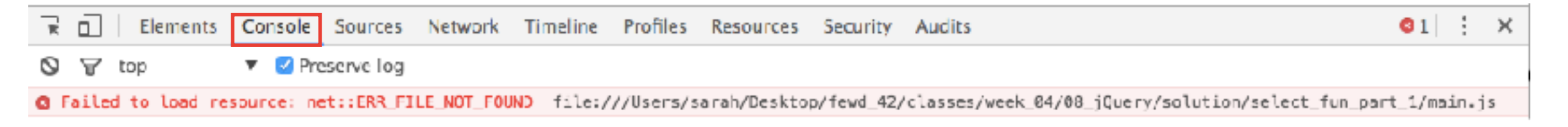

This error means the file can't be found. Check your url in your <script> tag. Make sure the file exists.

#### **LET'S TAKE A CLOSER LOOK**

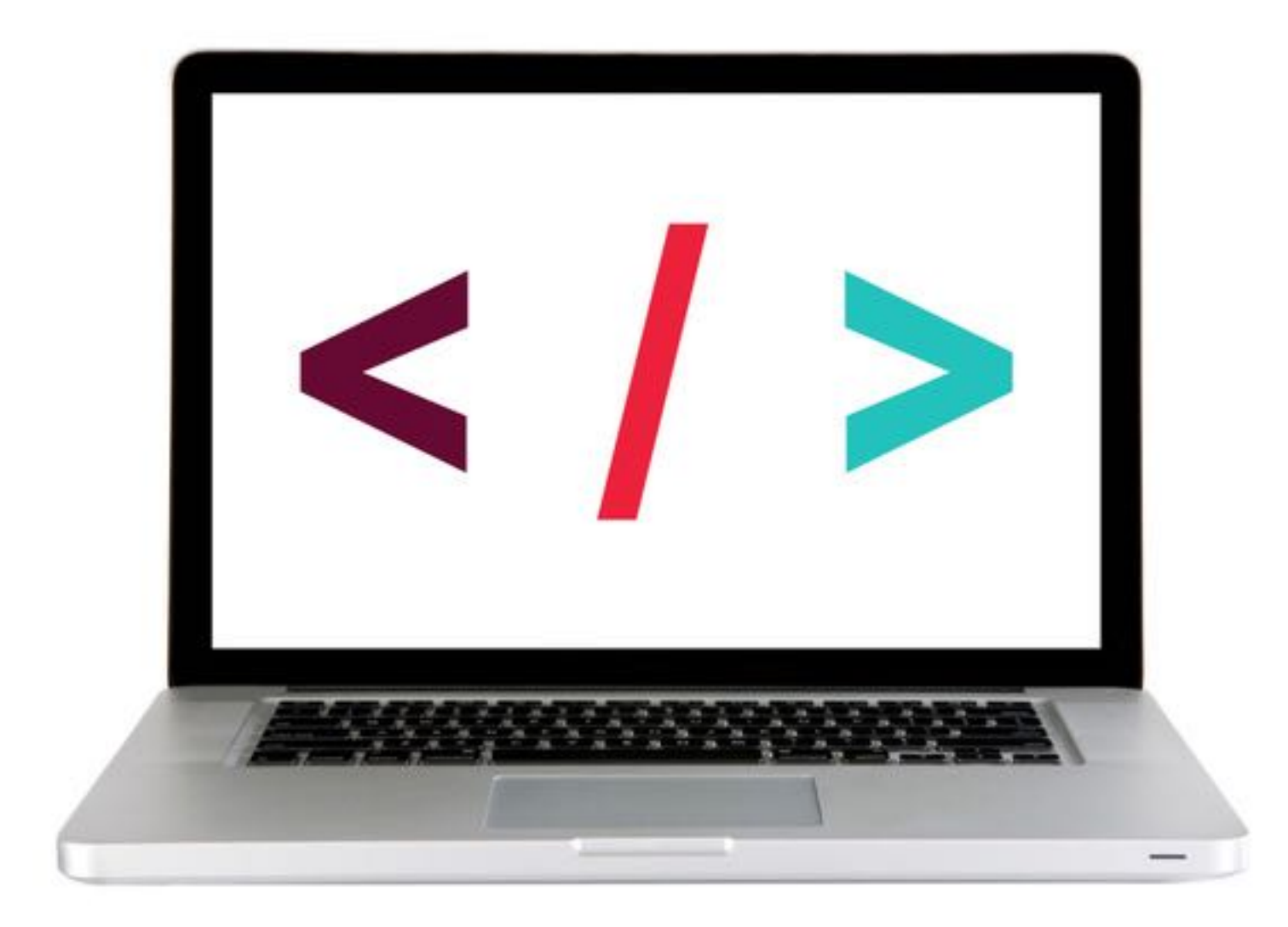

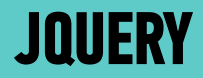

## PART 1 ---- SELECT AN ELEMENT

#### **INTRO TO JQUERY**

### **A JQUERY STATEMENT INVOLVES 2 PARTS**

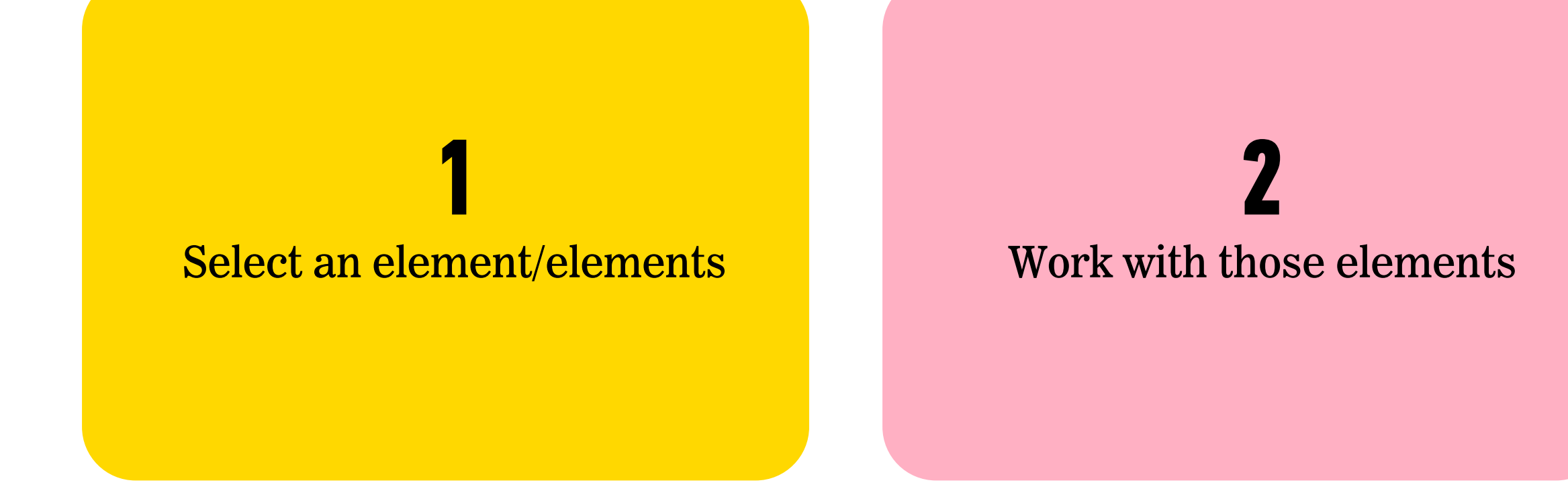

#### **INTRO TO JQUERY**

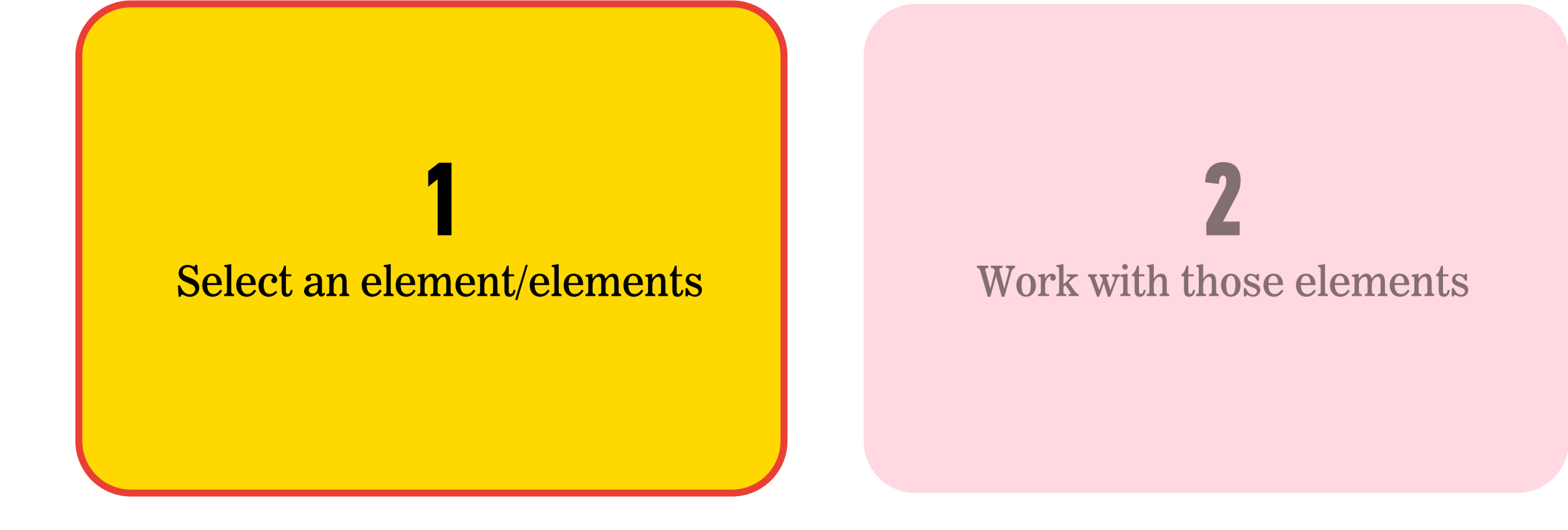

# Selector \$('li').addClass('selected');

#### JQUERY OBJECTS — FINDING ELEMENTS: SOME EXAMPLES

|                        | CSS                                  | JQUERY                    |
|------------------------|--------------------------------------|---------------------------|
| ELEMENT                | <pre>a { color: blue; }</pre>        | \$(' <mark>a</mark> ')    |
| ID                     | <pre>#special { color: blue; }</pre> | <pre>\$('#special')</pre> |
| CLASS                  | <pre>.info { color: blue; }</pre>    | <pre>\$('.info')</pre>    |
| <b>NESTED SELECTOR</b> | <pre>div span { color: blue; }</pre> | \$('div span')            |

<button id="form-submit">Submit</button>

class="circle">One

<h1>Color Scheme Switcher</h1>

## JQUERY OBJECTS

 Selecting elements with vanilla JavaScript returns an element reference (querySelector()) or a collection of element references (querySelectorAll())

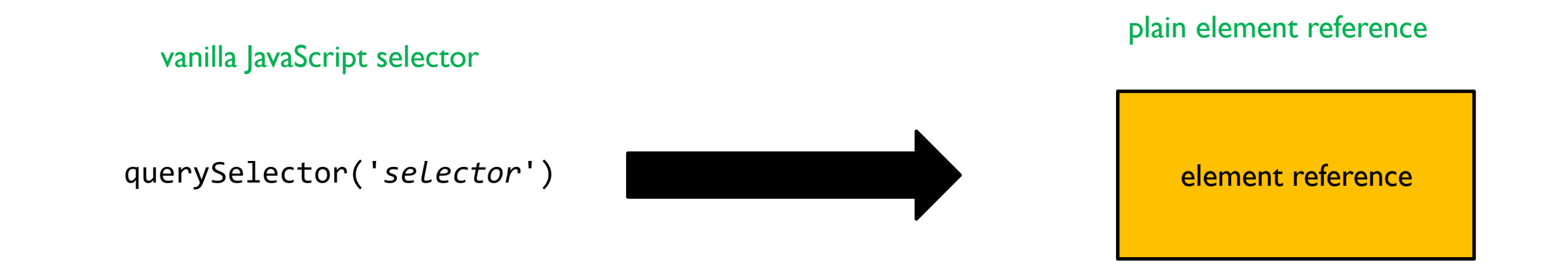

## JQUERY OBJECTS

 Selecting elements with jQuery returns a jQuery object, which is one or more element references packaged with jQuery methods and properties

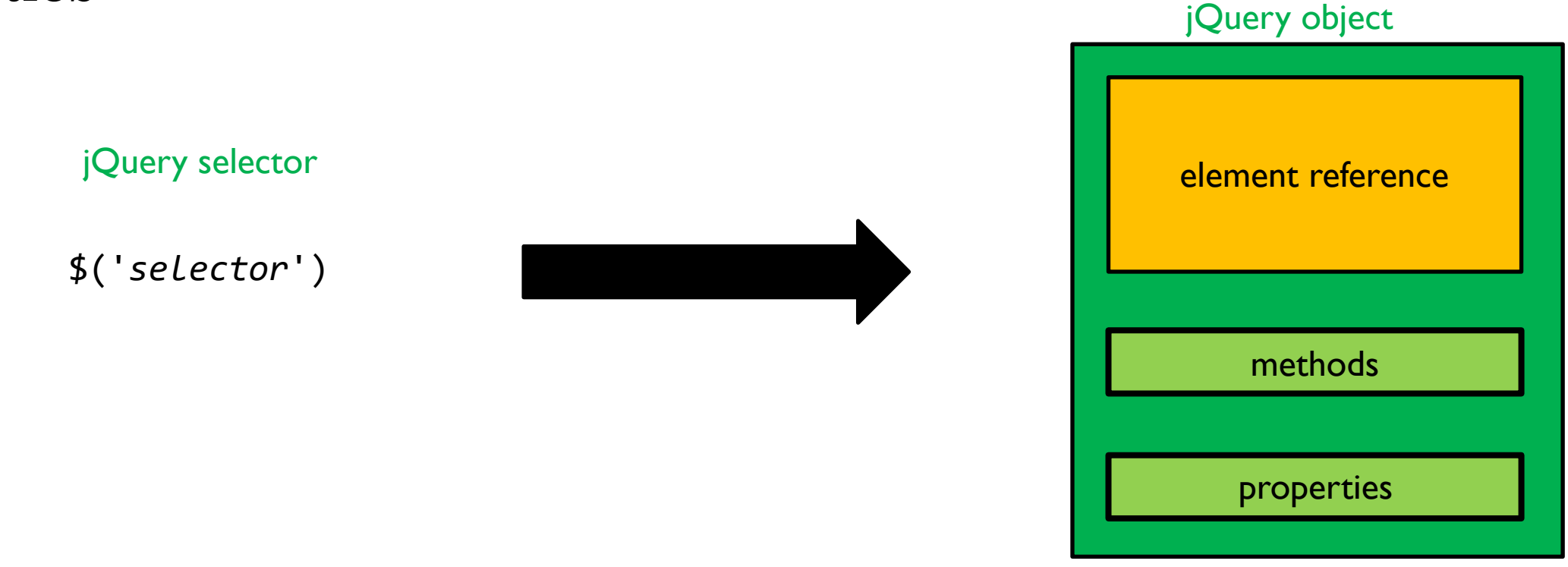

## NAMING VARIABLES WHEN USING JOUERY

- Best practice: include \$ as the first character of any variable whose value is a jQuery object
- This is not required by jQuery, but helps us keep track of what parts of our code rely on the jQuery library

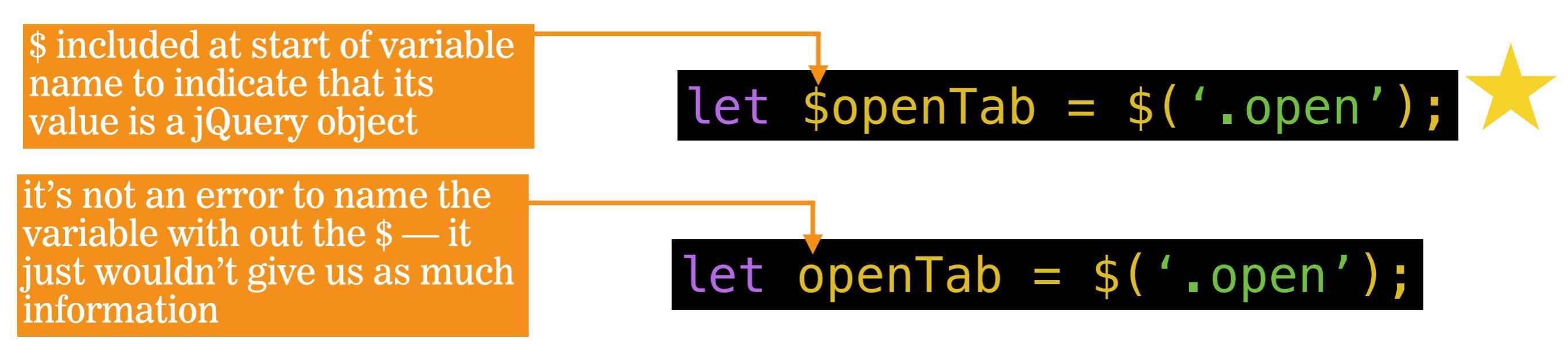

#### **LET'S TAKE A CLOSER LOOK**

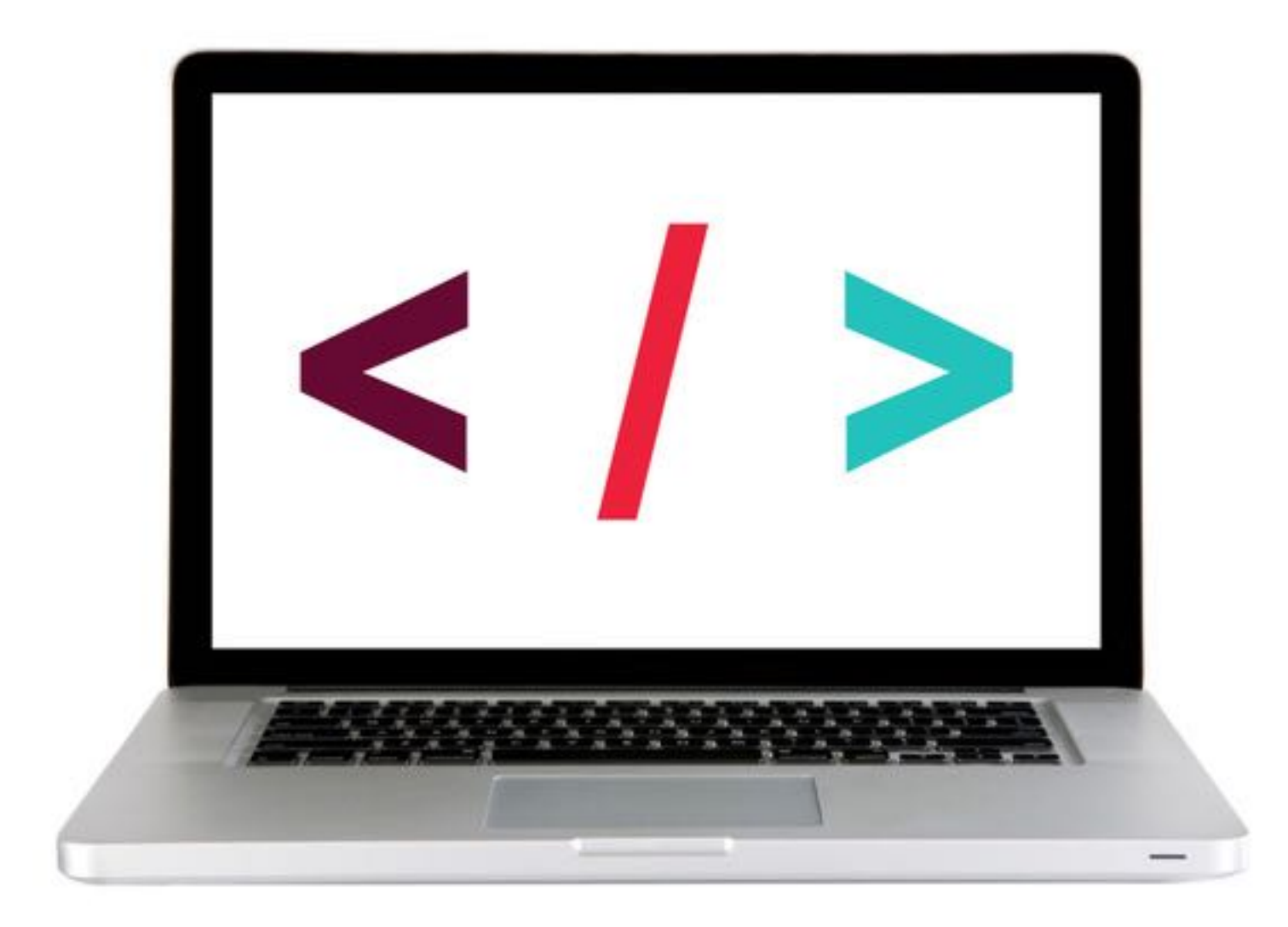

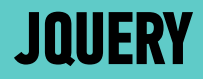

## PART 2 — ADD A METHOD

#### **USING JQUERY TO MANIPULATE THE DOM**

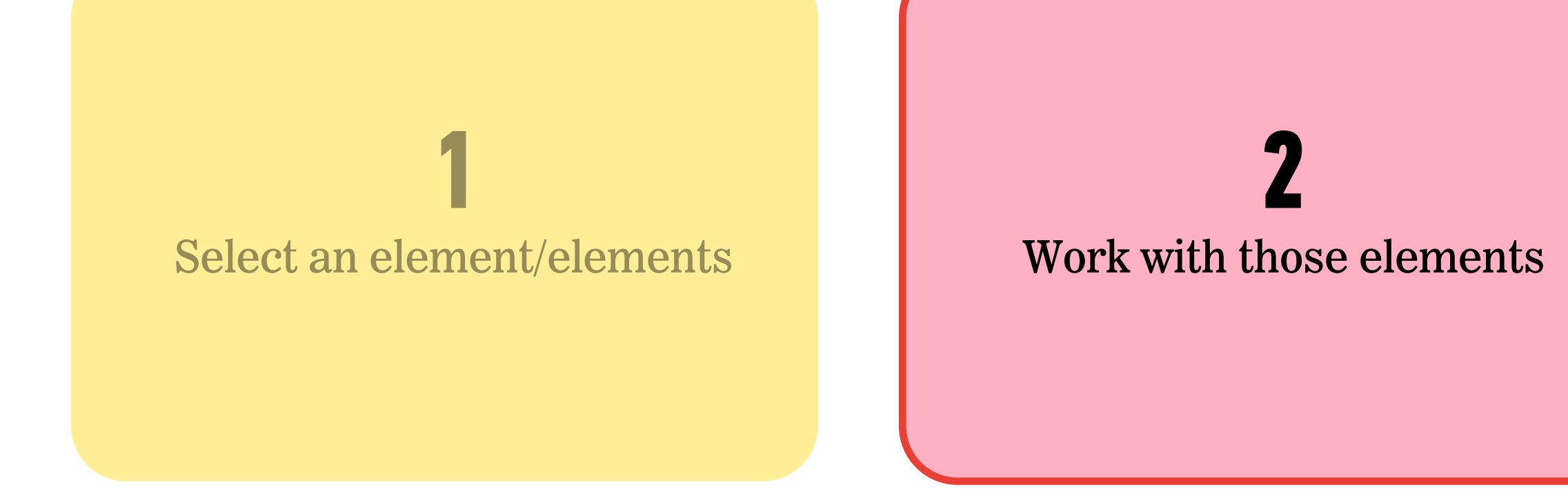

## Argument(s) \$('li').addClass('selected');

Method

#### **Be forewarned!**

There are a lot of methods!

Do not feel like you need to sit down and memorize these. The important things is knowing that they're there and **being able to look them up** in the documentation.

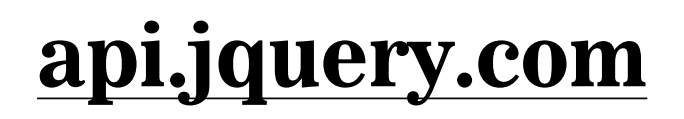

#### JQUERY METHODS — WORKING WITH THOSE ELEMENTS

After we've selected elements, we can use jQuery methods to:

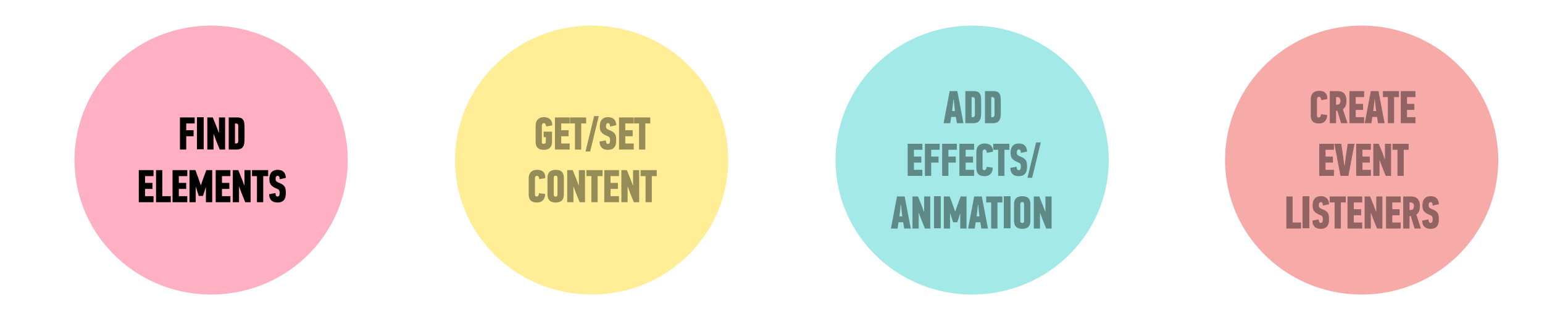

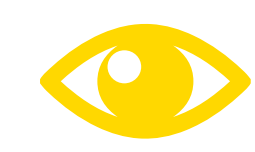

See your handout or the <u>jQuery docs</u> for list!

#### **TRAVERSING THE DOM?**

#### \$('#info').parent();

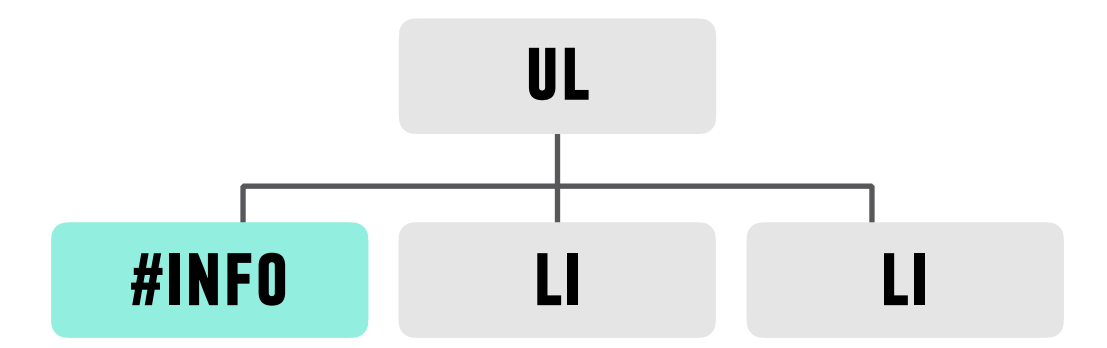

#### **TRAVERSING THE DOM?**

#### \$('#info').parent();

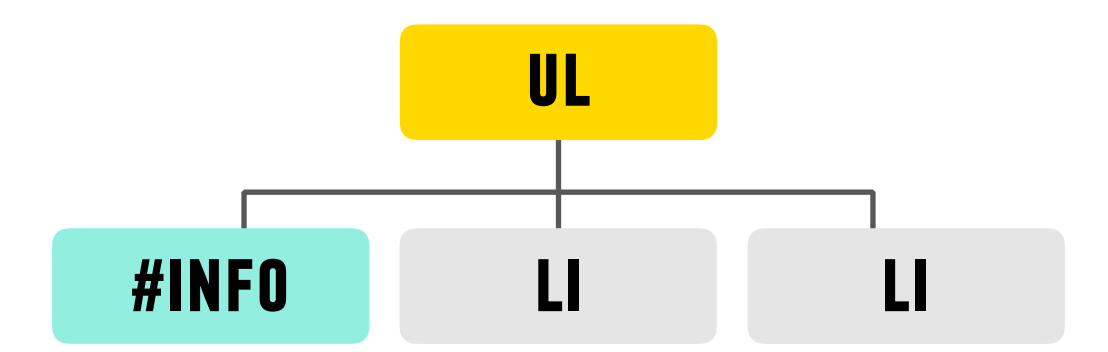

#### JQUERY METHODS — TRAVERSING THE DOM

- Think of these as filters, or part of the selection process.
- They must come *directly after another selection*

| METHODS                              | EXAMPLES                                   |
|--------------------------------------|--------------------------------------------|
| .find() <i>finds all descendants</i> | \$('h1').find('a');                        |
| .parent()                            | <pre>\$('#box1').parent();</pre>           |
| .siblings()                          | <pre>\$('p').siblings('.important');</pre> |
| .children()                          | <pre>\$('ul').children('li');</pre>        |

What goes in the parentheses? A **css-style selector**  TRAVERSE

THE DOM

#### JQUERY METHODS — WORKING WITH THOSE ELEMENTS

After we've selected elements, we can use jQuery methods to:

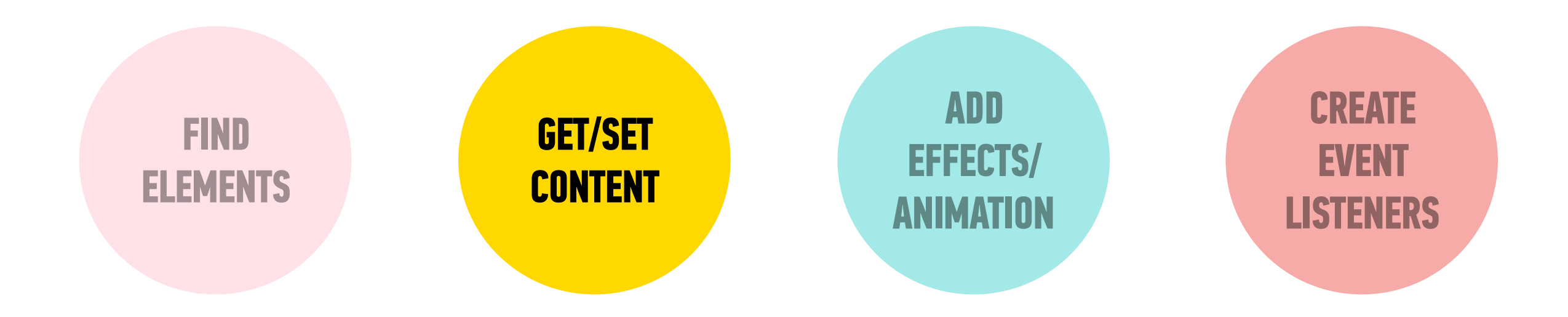

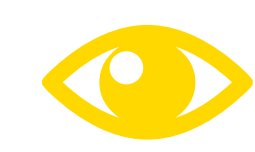

See your handout or the <u>jQuery docs</u> for list!

#### **GETTING/SETTING CONTENT** — PART 1

GET/SET Content

Get/change content of elements and attributes

| METHODS | EXAMPLES                                                 |
|---------|----------------------------------------------------------|
| .html() | <pre>\$('h1').html('Content to insert goes here');</pre> |
| .attr() | <pre>\$('img').attr('src', 'images/bike.png');</pre>     |

What goes in the parentheses? The **html** you want to change.

#### **LET'S TAKE A CLOSER LOOK**

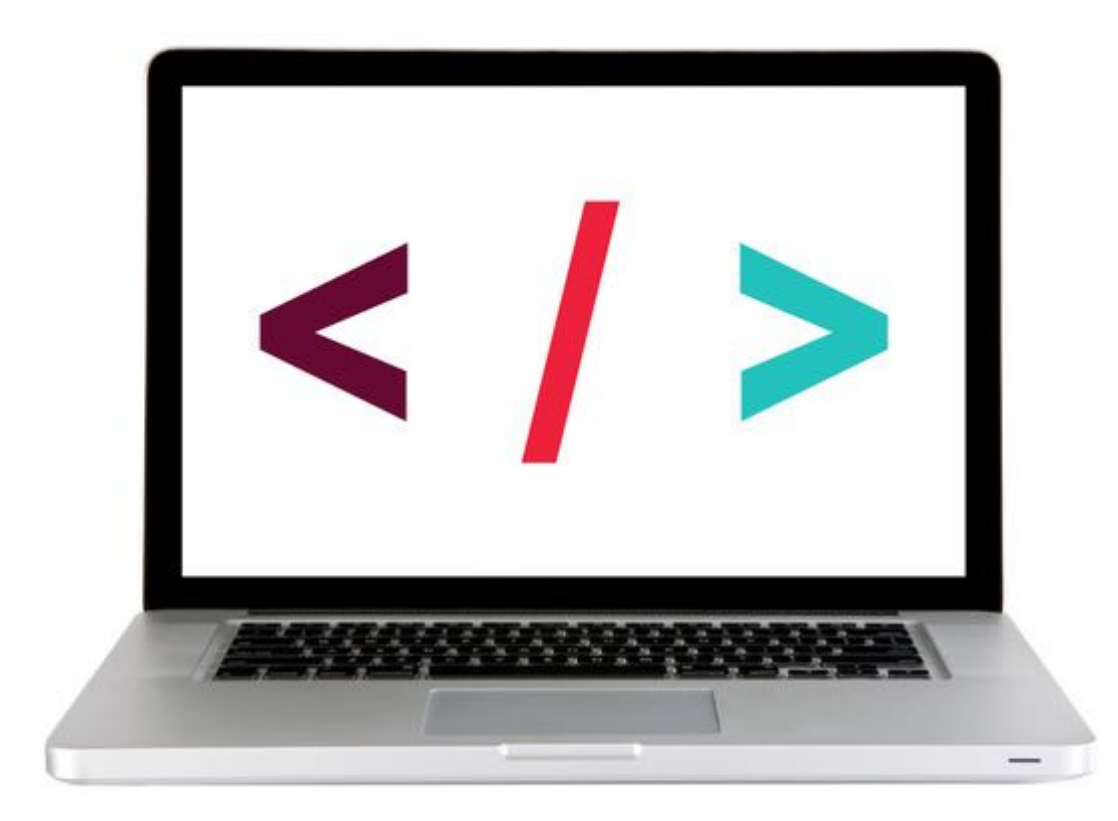

#### **GETTING/SETTING CONTENT — PART 2**

Get/change content of elements and attributes

| METHODS        | EXAMPLES                                         |
|----------------|--------------------------------------------------|
| .addClass()    | <pre>\$('p').addClass('success');</pre>          |
| .removeClass() | <pre>\$('p').removeClass('my-class-here');</pre> |
| .toggleClass() | <pre>\$('p').toggleClass('special');</pre>       |

What goes in the parentheses? The **classes** you want to change.

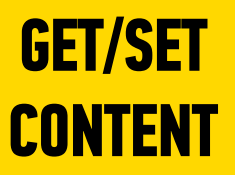

#### JQUERY METHODS — GETTING/SETTING CONTENT

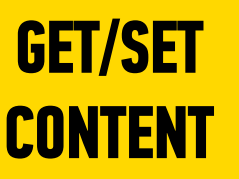

# \$('li').addClass('selected');

#### **LET'S TAKE A CLOSER LOOK**

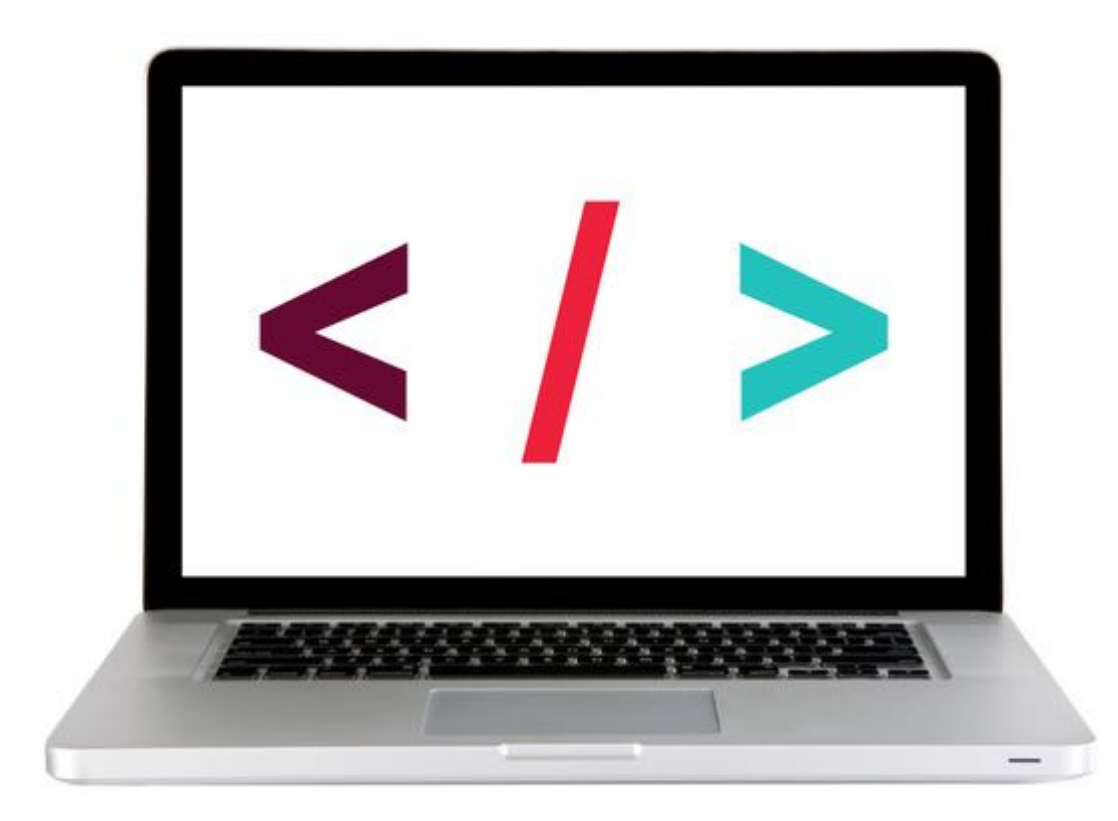

#### ACTIVITY

#### **KEY OBJECTIVE**

• Utilize jQuery to access and manipulate DOM elements.

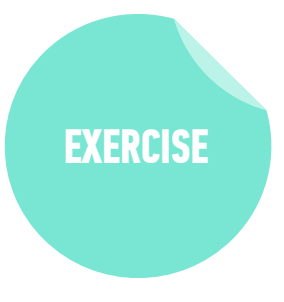

#### **TYPE OF EXERCISE**

Individual/Partner

#### TIMING

5 min Exercise is in 8-jquery-exercise

- 1. Follow the instructions under part 1 in main.js
- 2. Use cheat sheet/slides as a guide for syntax

#### JQUERY METHODS — WORKING WITH THOSE ELEMENTS

After we've selected elements, we can use jQuery methods to:

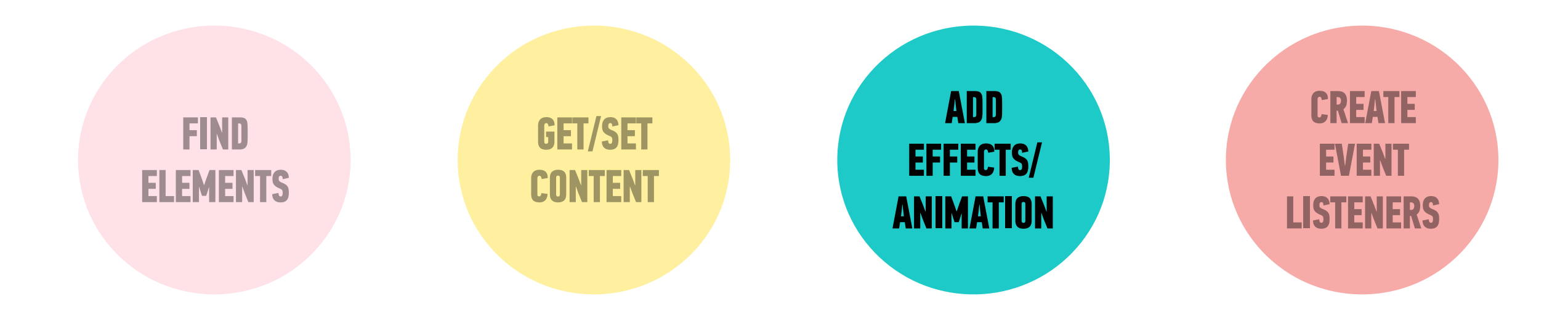

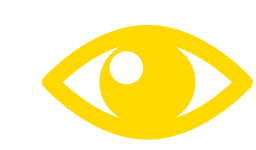

See your handout or the <u>jQuery docs</u> for list!

#### JQUERY METHODS — EFFECTS/ANIMATION

Add effects and animation to parts of the page

**METHODS EXAMPLES** \$('h1').show(); .show() \$('ul').hide(); .hide() .fadeIn() \$('h1').fadeIn(300); \$('.special').fadeOut('fast'); .fadeOut() \$('div').slideUp(); .slideUp() \$('#box1').slideDown('slow'); .slideDown() \$('p').slideToggle(300); .slideToggle()

What goes in the parenthesis? An animation speed ADD EFFECTS/ ANIMATION

#### **LET'S TAKE A CLOSER LOOK**

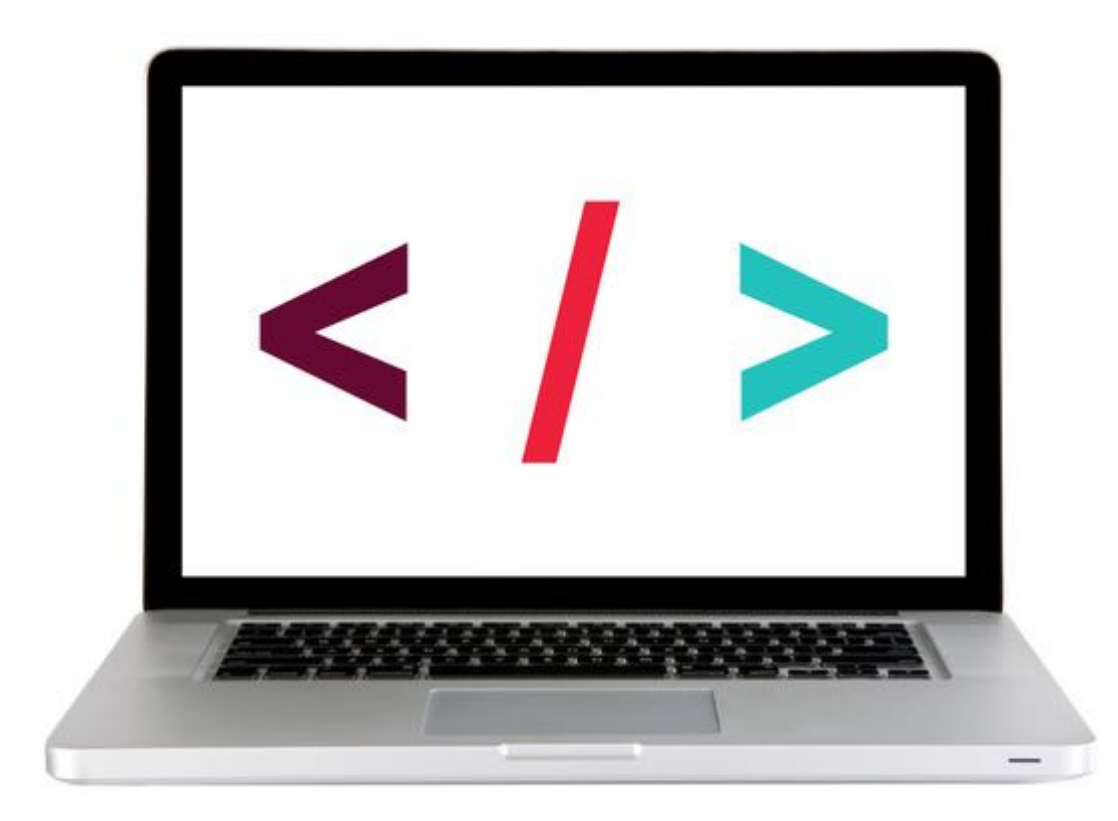

#### JQUERY METHODS — WORKING WITH THOSE ELEMENTS

After we've selected elements, we can use jQuery methods to:

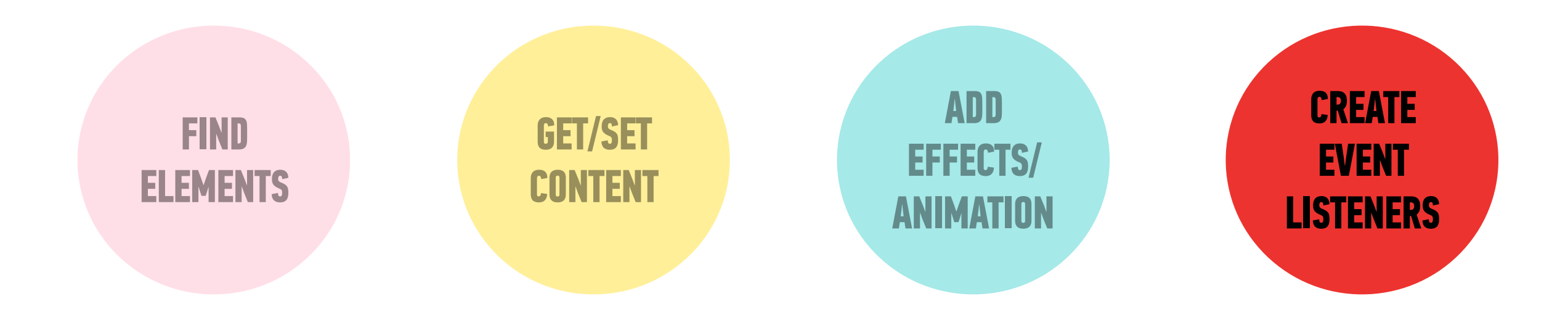

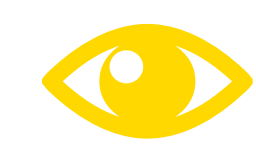

See your handout or the <u>jQuery docs</u> for list!

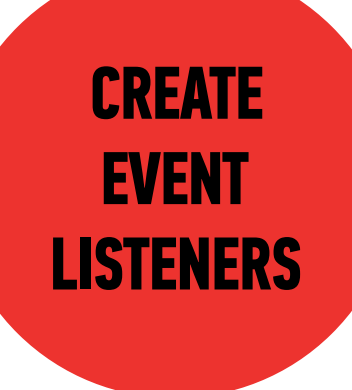

#### We can use the on() method to handle all events in jQuery.

#### JQUERY METHODS — EVENTS!

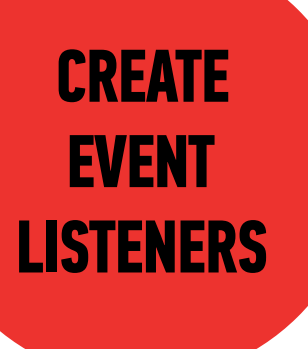

selector

\$('li').on('click', function() {
 // your code here
});

#### JQUERY METHODS — EVENTS!

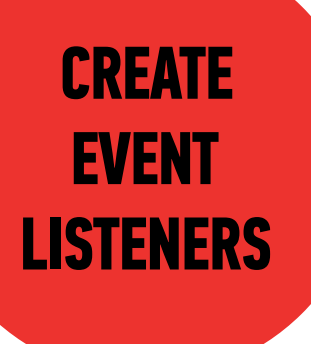

method for all events

# \$('li').on('click', function() { // your code here });
#### JQUERY METHODS — EVENTS!

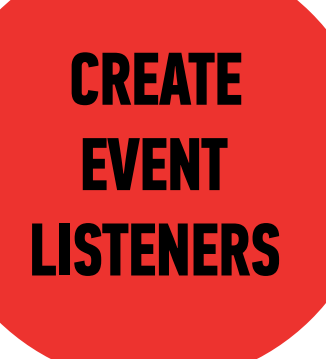

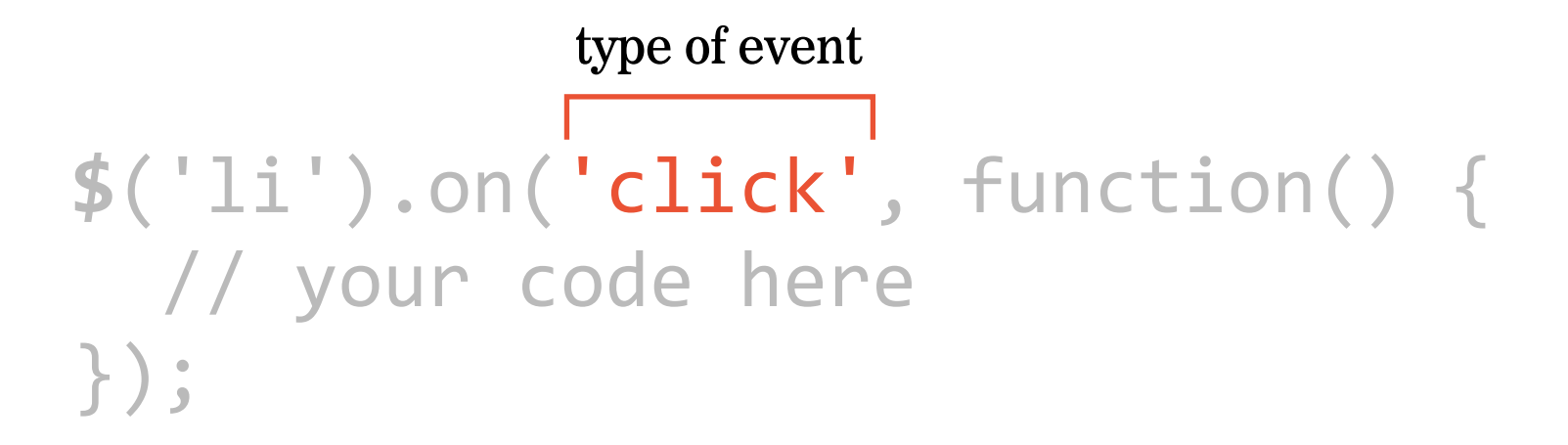

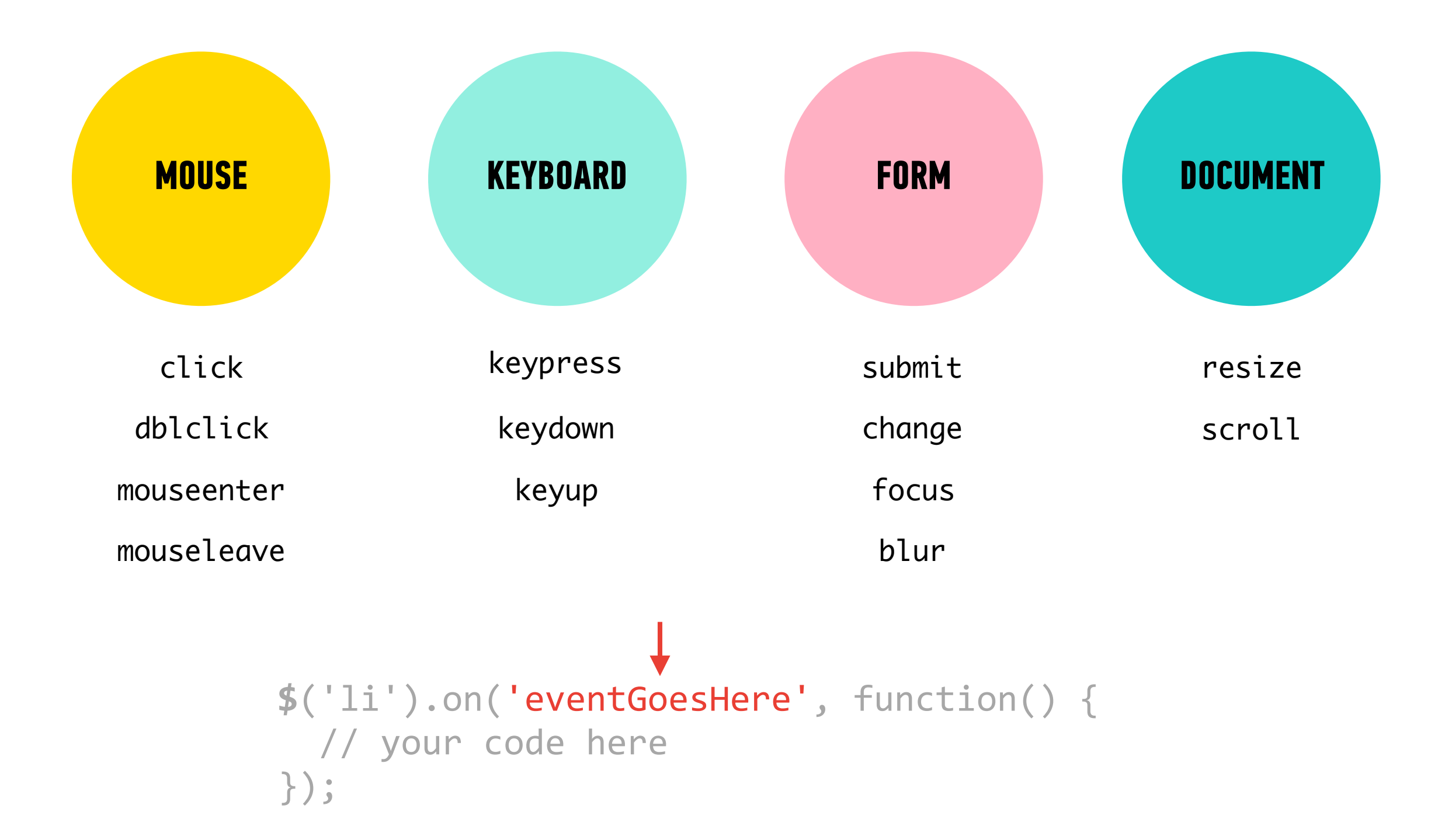

#### JQUERY METHODS — EVENTS!

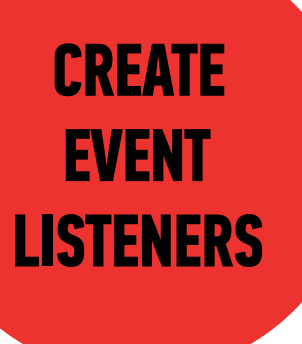

# \$('li').on('click', function() { // your code here });

function to run when event is triggered

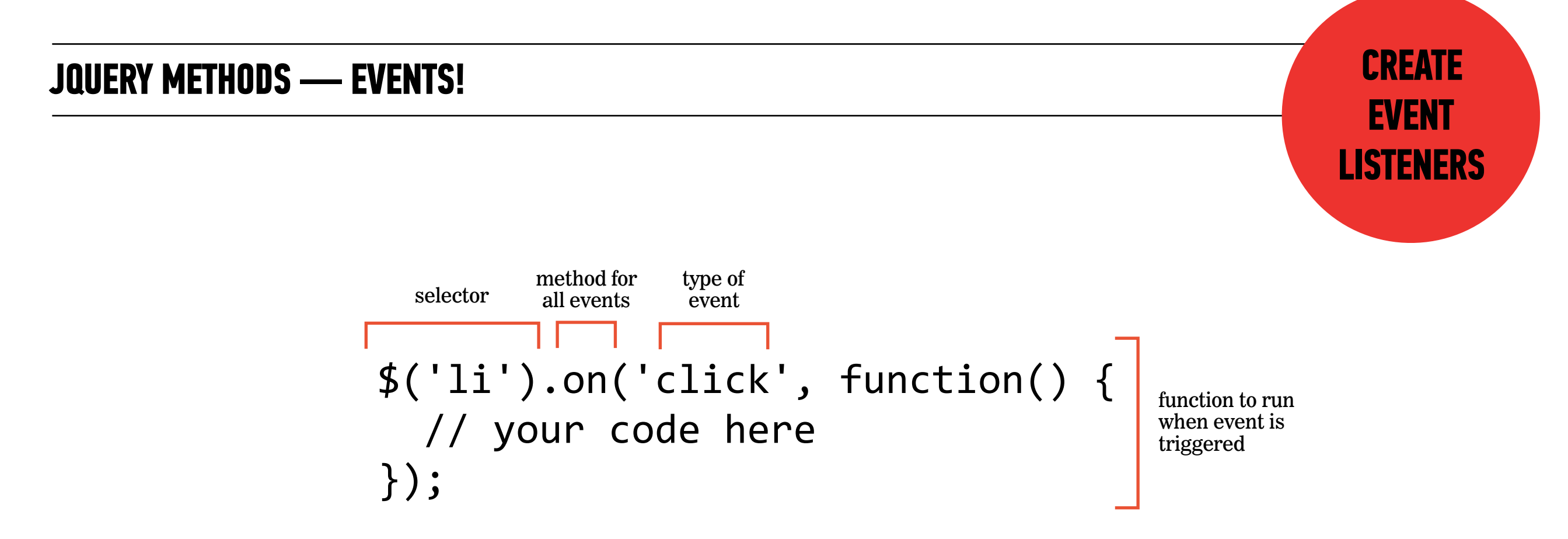

#### ACTIVITY

#### **KEY OBJECTIVE**

• Utilize jQuery to access and manipulate DOM elements.

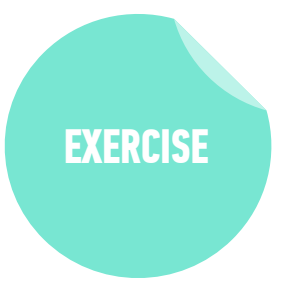

#### **TYPE OF EXERCISE**

Individual/Partner

#### TIMING

5 *min* Continue with 08-jquery-exercise

- 1. Follow the instructions under Part 2 in main.js
- 2. Use cheat sheet/slides as a guide for syntax

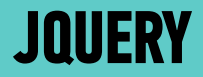

# METHOD CHAINING

#### **ACTIVITY — METHOD CHAINING**

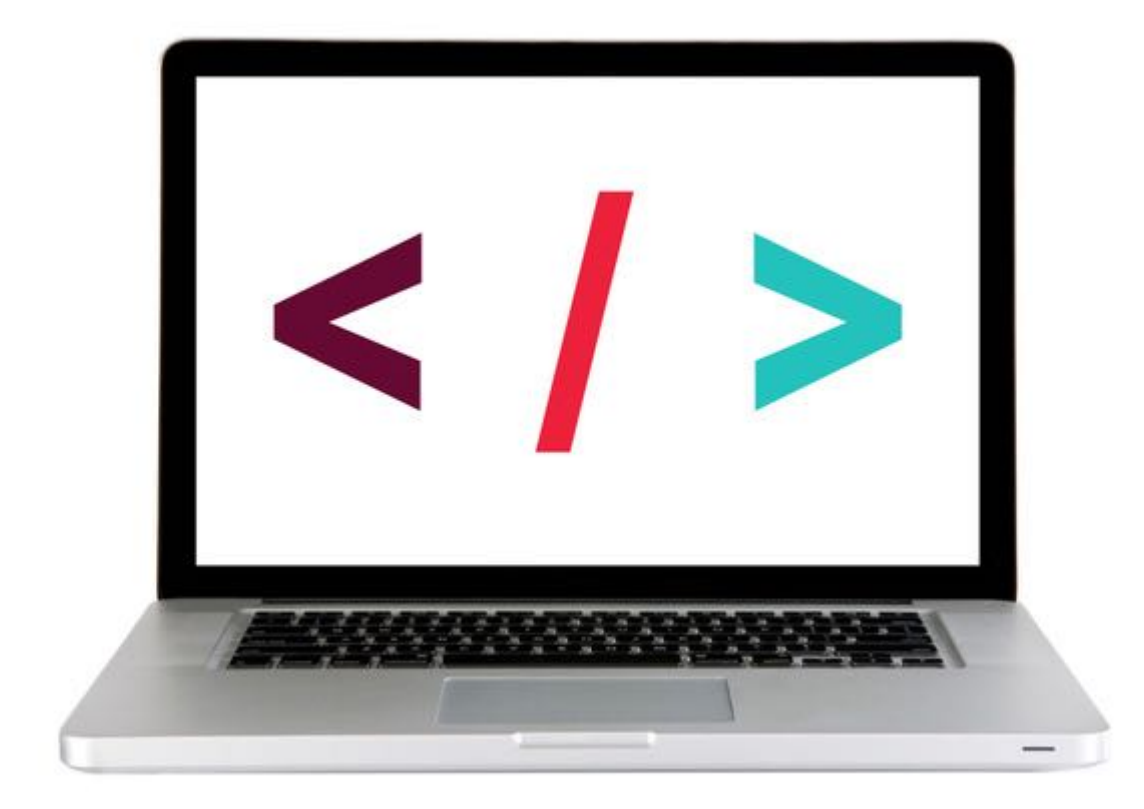

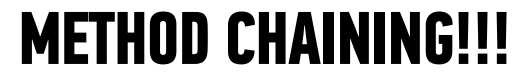

\$()

### .slideUp( )

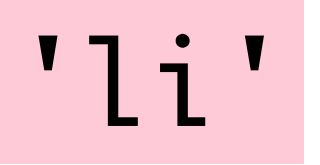

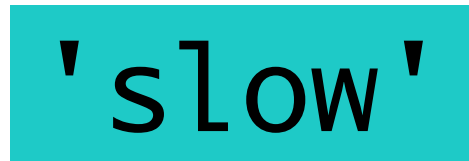

# \$( 'li' ).slideUp( 'slow' );

# .addClass( 'complete' )

# \$('li').addClass('complete');

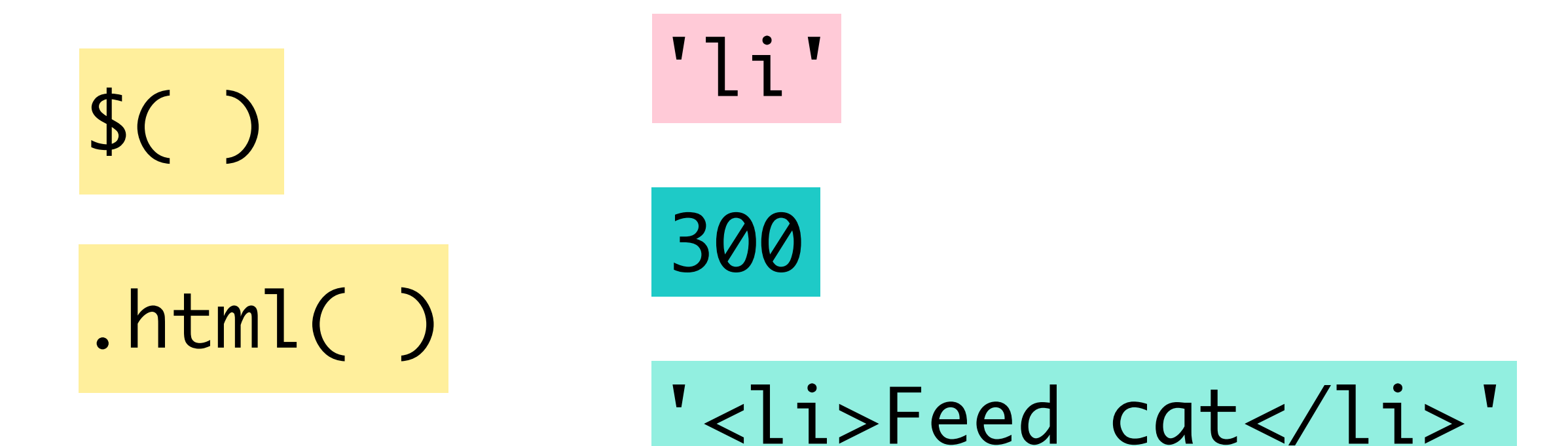

### .html( 'Feed cat' )

# \$( 'li' ) .html( 'Feed cat' );

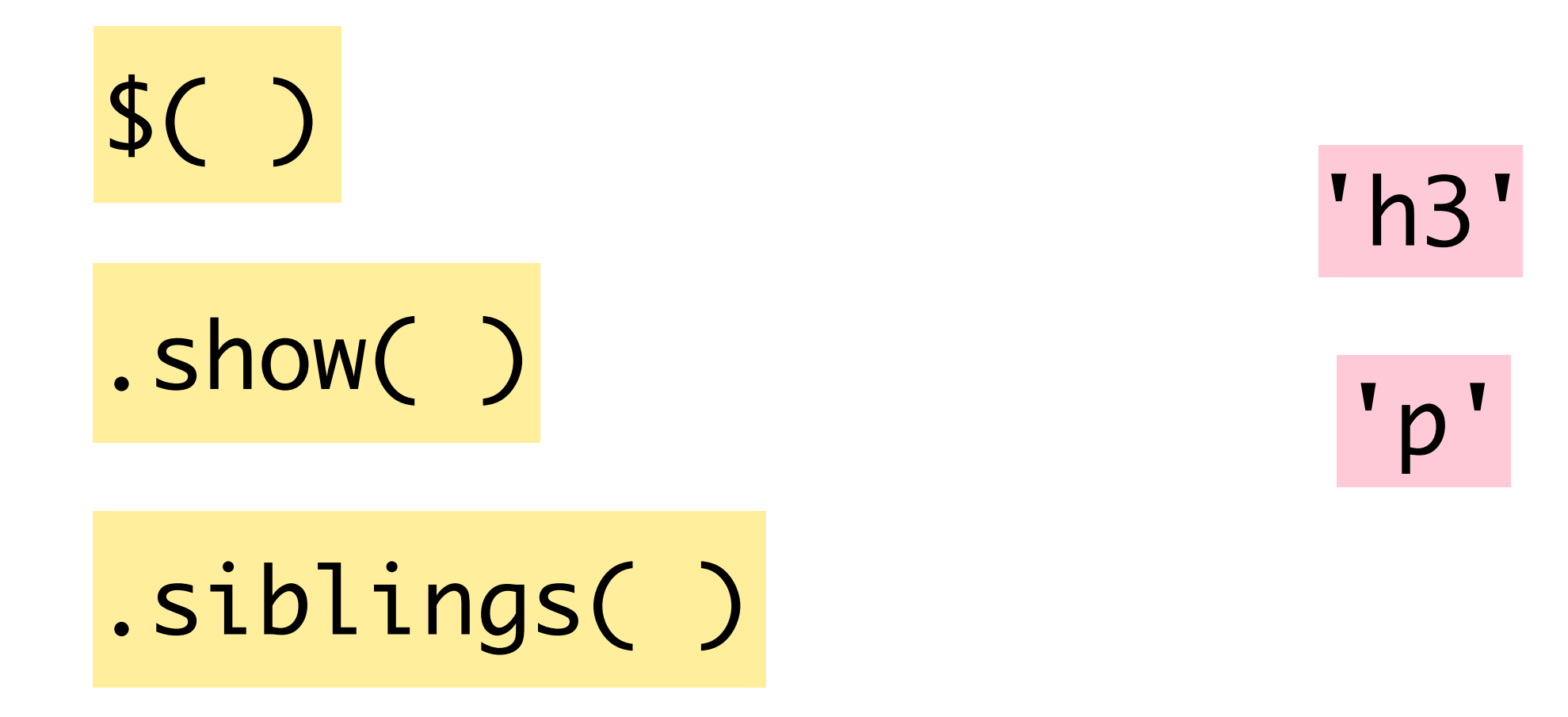

\$('h3')

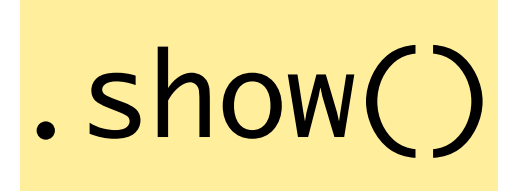

.siblings('p')

# \$('h3').siblings('p').show();

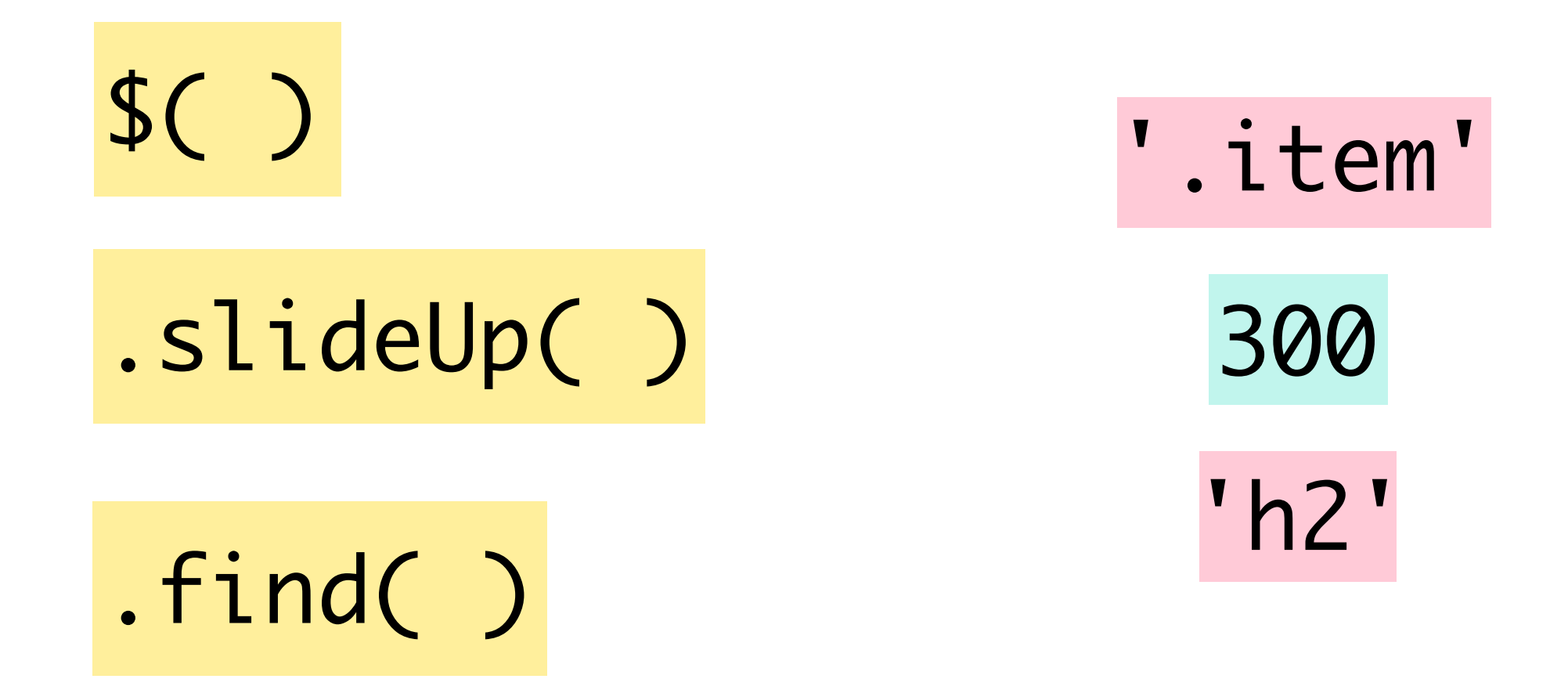

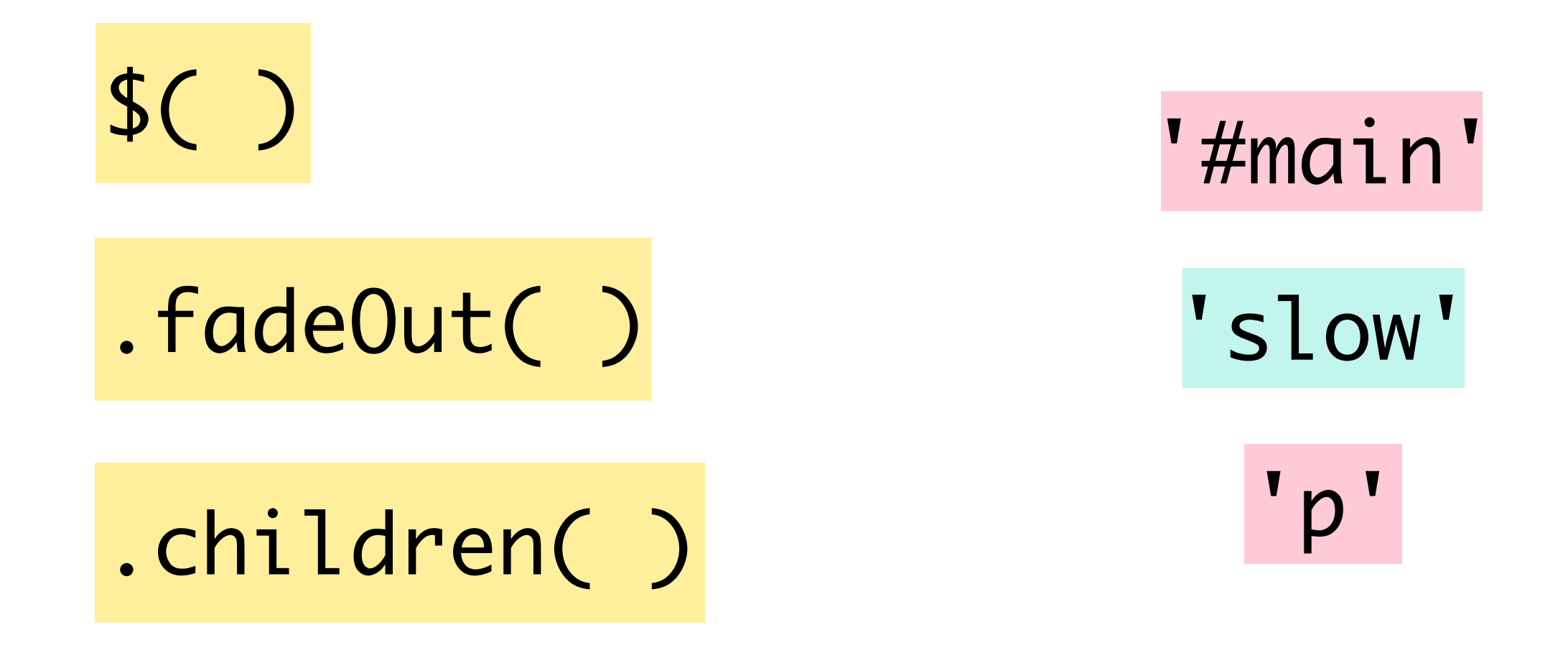

## \$('#main').children('p').fadeOut('slow')

### REFACTORING

- Refactoring is the process of rewriting code to make it more efficient, or to incorporate new coding practices
- Rewriting code to replace vanilla JavaScript with jQuery methods is an example of refactoring

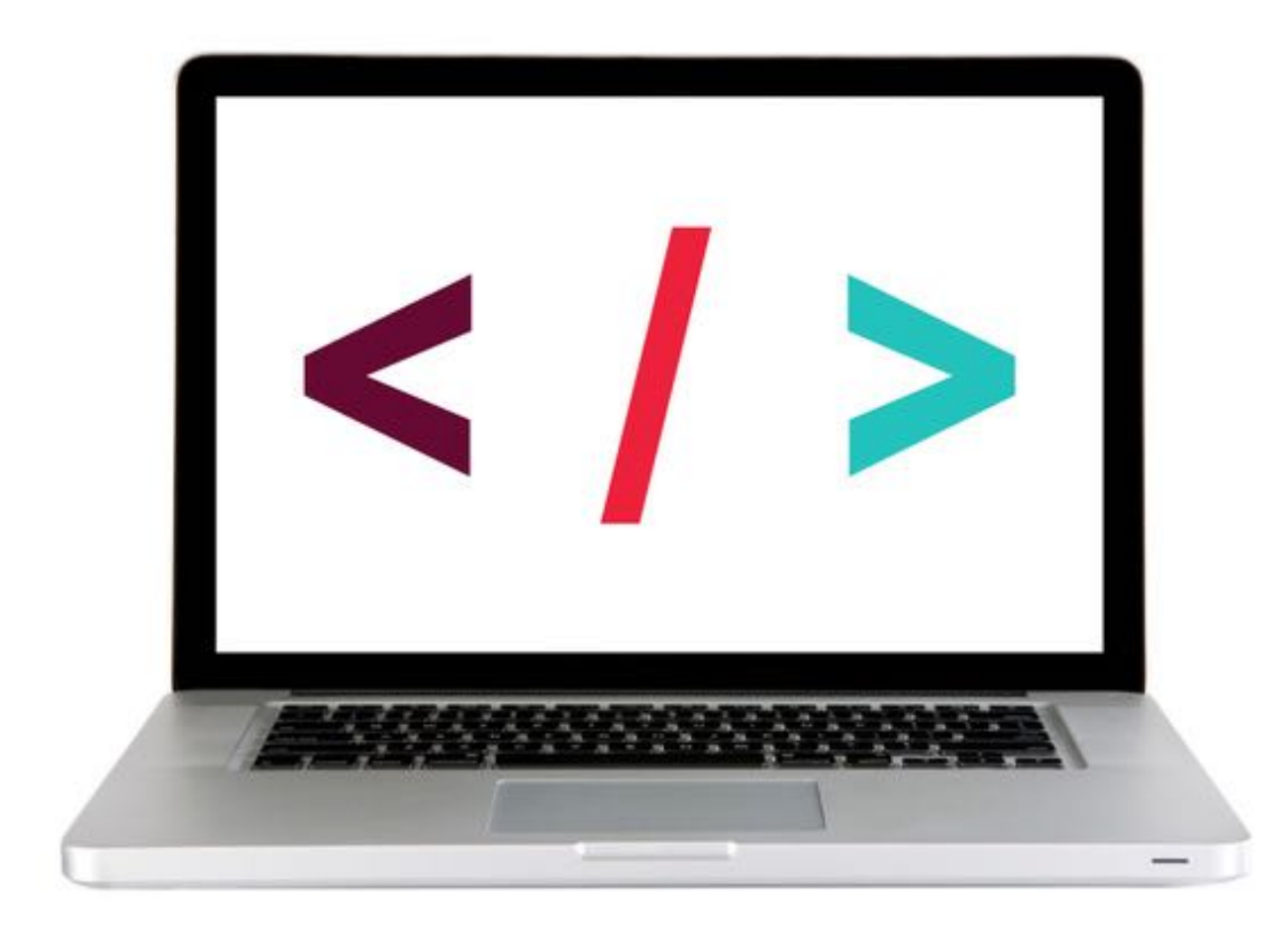

#### **LET'S TAKE A CLOSER LOOK**

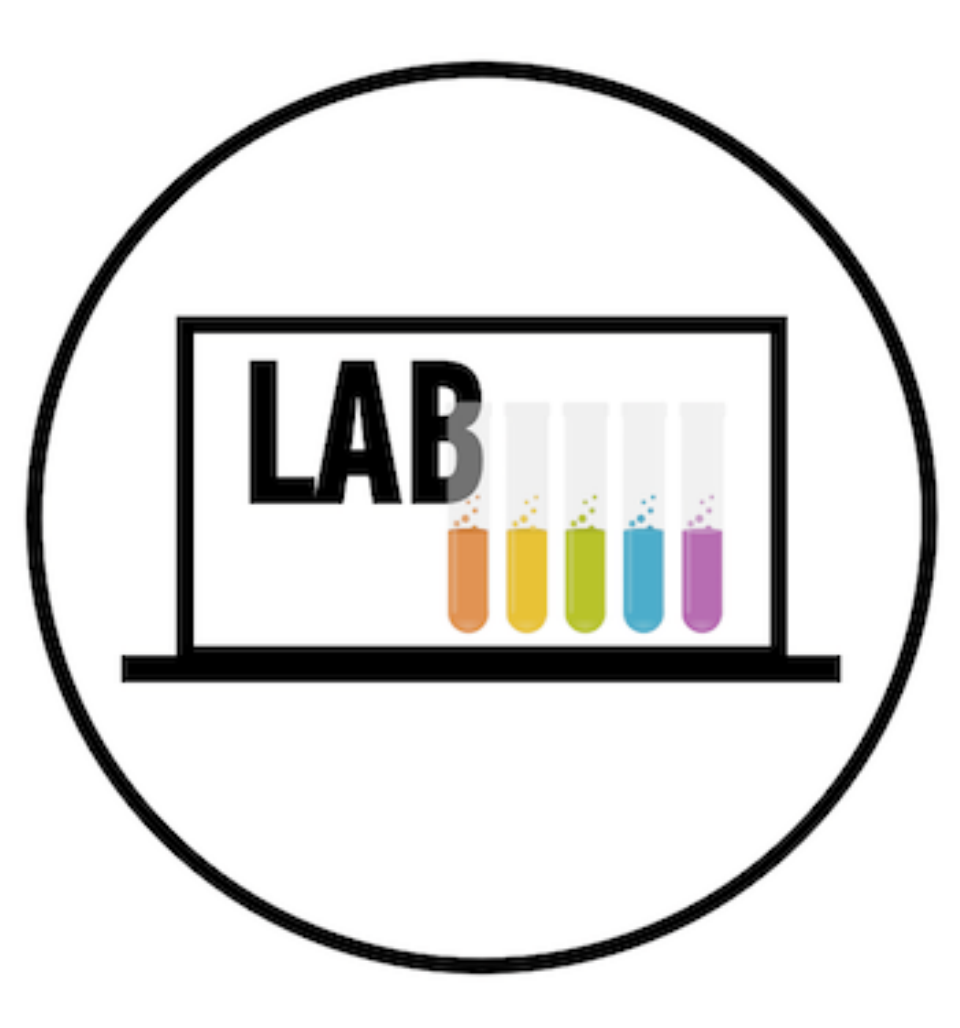

#### **EXERCISE**

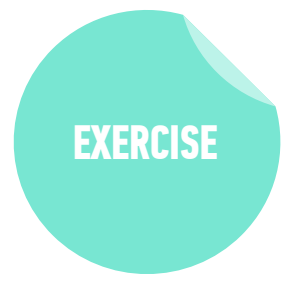

#### OBJECTIVE

• Manipulate the DOM by using jQuery selectors and functions.

#### LOCATION

starter-code > 10-jquery-todo-list

#### TIMING

- *until* 9:20
   1. The HTML document contains an empty unordered list. It also contains a text input box and a Create button. Write jQuery to enable users to add elements to the to do list.
  - 2. BONUS: Use jQuery to add a "complete task" link at the end of each to-do item when it is added to the list.

## **LEARNING OBJECTIVES - REVIEW**

Create DOM event handlers to respond to user actions

- Manipulate the DOM by using jQuery selectors and functions.
- Register and trigger event handlers for jQuery events.
- Use chaining to place methods on selectors.

# **NEXT CLASS PREVIEW**

### Advanced jQuery & templating

- Use event delegation to manage dynamic content.
- Use implicit iteration to update elements of a jQuery selection
- Build content programmatically using ES6 template literals

# Exit Tickets!

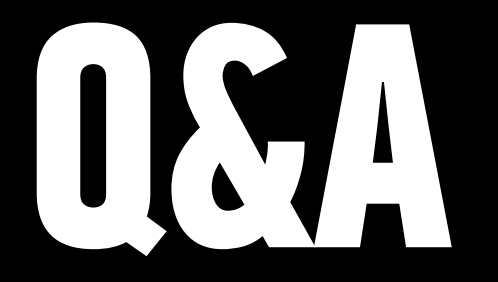